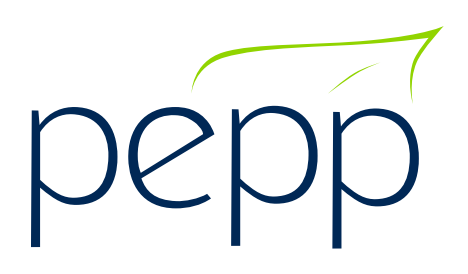

# **PENSION PLAN** Employer Administration Guide

Revised as of January 2024

# **Table of Contents**

# 1. Introduction to the Plan

| a) | Public Employees Pension Plan (PEPP) contact information | 5 |
|----|----------------------------------------------------------|---|
| b) | Welcome to the Employer Administration Guide             | 5 |
| c) | Employer responsibilities                                | 6 |

# 2. Introduction to PLANet for Employers

| a) | PLANet overview                 | 8  |
|----|---------------------------------|----|
| b) | First time users                | 9  |
| C) | Changing your password          | 10 |
| d) | Forgot your username & password | 11 |
| e) | User preferences                | 13 |
| f) | Logging out                     | 13 |
| g) | PLANet file or paper forms?     | 14 |

# 3. Enrolling Members - The New Employee

| a) | Criteria for enrolment | 16 |
|----|------------------------|----|
| b) | PLANet enrolment       | 17 |
| c) | Enrolment checklist    | 21 |

# 4. Contributions to the Plan

| a) | Required contributions                              | 23 |
|----|-----------------------------------------------------|----|
| b) | Voluntary contributions                             | 24 |
| C) | Maximum contributions                               | 24 |
| d) | Timelines for remittance of contributions           | 25 |
| e) | Penalties for late contributions                    | 25 |
| f) | Negative contributions                              | 26 |
| g) | Definition of pensionable salary                    | 26 |
| ĥ) | Remitting contributions in PLANet: manual entry     | 27 |
| i) | Remitting contributions in PLANet: importing a file | 31 |
| j) | How to print a PDF in PLANet                        | 35 |
| k) | How to print a contribution file summary            | 38 |

# 5. Employee Maintenance - The Existing Employee

| a) | Change in personal data              | 40 |
|----|--------------------------------------|----|
| b) | Investment option changes            | 40 |
| C) | Processing data changes in PLANet    | 41 |
| d) | Processing a status change in PLANet | 43 |
| e) | Copying a file in PLANet             | 46 |
| f) | How to abandon a file in PLANet      | 47 |

# 6. Termination, Retirement & Death - the Outgoing Employee

| a) | Terminating an employee                 | 49 |
|----|-----------------------------------------|----|
| b) | Processing a termination in PLANet      | 50 |
| C) | Supporting a retiring employee          | 54 |
| d) | Acceptable documentation for retirement | 54 |
| e) | Death of an employee                    | 55 |

# 7. Plan Provisions

| a) | Leave of absence (LOA)                                          | 58 |
|----|-----------------------------------------------------------------|----|
| b) | Leave of absence contribution options and important time frames | 59 |
| c) | Contributions for an employee receiving disability benefits     | 62 |
| d) | Completing Disability Leave Contributions form                  | 63 |
| e) | Breakdown of a spousal relationship                             | 64 |
| f) | Terminal illness                                                | 64 |
| g) | Processing a leave in PLANet                                    | 65 |
| h) | Ending a leave in PLANet                                        | 67 |

# 8. Workshops and Presentations

| a) | Ready, Set PEPP Presentation           | 71 |
|----|----------------------------------------|----|
| b) | LEARN about your pension plan workshop | 71 |
| c) | BUILD your retirment plan workshop     | 72 |
| d) | PREPARE to retire workshop             | 72 |
| e) | ENJOY your retirement workshop         | 72 |

# Appendix A

| Resources Available |  | 73 |
|---------------------|--|----|
|---------------------|--|----|

# Appendix B

| rors and Warnings in PLANet |
|-----------------------------|
|-----------------------------|

# **1. Introduction to the Plan**

- a) Public Employees Pension Plan (PEPP) contact information
- b) Welcome to the Employer Administration Guide
- c) Employer responsibilities

# a) Public Employees Pension Plan (PEPP) contact information

# **Employer Relations Coordinators (ERCs)**

ERCs are dedicated to assisting employers. They are available to answer your Plan questions by email, telephone or appointment (virtual or in-person).

Telephone: 306-787-1662 Email: <u>erc.pepp@plannera.ca</u> Website: <u>pepp.plannera.ca</u>

Mail: 110 - 1801 Hamilton Street, Regina SK, S4P 4W3, ATTN: Employer Relations Coordinators

# **Pension Information Officers (PIOs)**

PIOs assist members with their PEPP account information; for example if they have a change to their personal information/beneficiaries, or want to know what their account balance is; how to register and/or access their online member account, workshops/webinars, and help with (and process) any paperwork/forms that might be required to make changes to their pension account.

Telephone: 306-787-5442 Toll Free: 1-877-275-7377 Email: pepp@plannera.ca

# **Retirement Information Consultants (RICs)**

PEPP's RICs are CERTIFIED FINANCIAL PLANNER<sup>®</sup> or QUALIFIED Associate FINANCIAL PLANNER<sup>TM</sup> professionals. They are available to provide retirement planning, Plan information and facilitate retirement information presentations. RICs work with members to create a financial/retirement plan and a retirement income option would be determined and selected by the member based on the members plan.

Telephone: 306-787-3170 Email: <u>ric@plannera.ca</u>

# b) Welcome to the Employer Administration Guide

PEPP is a multi-employer pension plan with 147 participating employers and more than 65,000 plan members. As a participating employer, you play a vital role in the daily administration of the Plan on behalf of your employees. We rely on employers to add new members, to collect and remit contributions, to inform us of changes in employment status and to be an informational resource to employees.

This employer guide will:

- inform participating employers of the requirements of PEPP; and
- serve as a guide to policies and procedures of PEPP.

This guide was developed to help you perform the responsibilities necessary for the administration of PEPP. Please provide us with any feedback that may improve the manual and provide assistance for other employers.

# c) Employer responsibilities

Participating employers are responsible for assisting in the administration of PEPP. In accordance with legislative requirements, participating employers have a responsibility to:

- identify each employee as permanent or non-permanent to determine mandatory or optional enrolment, and provide that information to PEPP prior to submitting the pension contributions;
- require non-permanent employees, who choose not to enroll, to put that choice in writing and keep the declaration on the employee's personnel file, (*Non-permanent Pension Choice* forms are available upon request from ERCs),
- ensure enrolment files are processed on PLANet prior to the first contribution being received by PEPP;
- provide each member with *It Pays to Belong* at the time of hire;
- inform their employees about the Plan and Plan changes;
- inform PEPP of changes in their employee's employment status by processing the required files on PLANet within 15 calendar days of the change; and
- send contributions (listing in PLANet and EFT received at PEPP) to PEPP no later than 15 calendar days after the date on which employees are paid.

# **2. Introduction to PLANet for Employers**

- a) PLANet overview
- b) First time users
- c) Changing your password
- d) Forgot your username & password
- e) User preferences
- f) Logging out
- g) PLANet file or paper forms?

# a) PLANet overview

PLANet is PEPP's online pension administration system that allows employers with PEPP to submit pension contributions and other information required to administer the Plan.

### What can you do in PLANet?

As an employer, you are able to:

- enroll new employees;
- remit contribution listings;
- update employee's home address, SIN, phone numbers and email address;
- update employment status including scope codes, department codes and employment type;
- notify of leaves of absences; and
- notify of terminations, retirements, or deaths.

### Password and Username: How to access PLANet

To request access to PLANet, complete the **Planet User Information and Authorization** form on the <u>Forms, Guides and Tutorials</u> page found under the Employer tab on the PEPP website.

Email the completed form to <a>erc.pepp@plannera.ca</a>.

A personalized username and password will be provided by an ERC to the new user within three business days.

### User Role(s) and Security:

Each user will be assigned a security role that will determine which functionality(ies) is available to that user. In addition, each user will be assigned to one employer. This ensures that users can only process and view data from their own organization(s).

When you process for multiple employers you will need to be set up as a user per employer.

### **PLANet Website Address:**

Once you have received your account information, the Employer PLANet portal can be found on the PEPP website. Click on the "*Employer*" tab and choose "*PLANet*" from the dropdown menu. On the PEPP Employer PLANet webpage, click the link "*Login To PLANet*".

Link to PLANet here: https://employer.plannera.ca/pepp/employer/

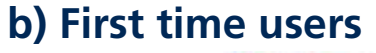

| Name:                                                         | Go back to PEPP                                                                          |
|---------------------------------------------------------------|------------------------------------------------------------------------------------------|
| Welcome PEPP Employer!                                        |                                                                                          |
| First time visiting PLANe() Need a username? Contact your PLP | P Administration to get started.                                                         |
| Log in                                                        | Please enter your username lassigned to you from PEPP)                                   |
| Usemane *                                                     | and password, then select Log in to enter the site.                                      |
| Usemanie                                                      | You will need to register before accessing the site.                                     |
| Provide 1                                                     | Need Help?                                                                               |
| Fassword                                                      | If you still carit log is, contact PEPP at 1-305-767-5442 or<br>Toll Free 1-877-275-7377 |
| Forget your passeered?<br>Forget your seemane?<br>Need help?  |                                                                                          |
| Log in                                                        |                                                                                          |
| 2000                                                          | 🛃 🖬 🖸 Contact or                                                                         |
| hebb                                                          |                                                                                          |

### Logging in:

After you've logged in for the first time at <u>https://employer.plannera.ca/pepp/employer/</u>, change your password and set up the security questions. Your password will be updated and used when logging into PLANet moving forward. The initial password PEPP provided you will no longer work.

- 1. Enter your user specific credentials into the Username (assigned by PEPP).
- 2. Enter your Password.
- 3. Click the **Log in** button.

Tip: **Change Password** and **Security Questions** right after logging in for the first time. This avoids any potential issues later, should you ever have to reset a forgotten password.

### The dashboard:

After you log into PLANet, the first page displayed is the **Dashboard**. Most functionality and capabilities are accessed from this screen. This guide will cover all the functionality accessible from this screen.

If you navigate away from the dashboard, you can return by clicking **Dashboard** in the menu along the top of your screen.

| pepp            |      |                          |           |      | John Smith           |   | Chierman I | Ann - Pate | magnet |
|-----------------|------|--------------------------|-----------|------|----------------------|---|------------|------------|--------|
|                 |      |                          |           |      |                      |   | 4          |            |        |
| 1996 (1996) all |      | (\$10) =(                |           | 9.6  | Faller               |   | 17         |            |        |
|                 |      |                          |           |      | d                    | - |            |            |        |
| reality (1994)  | in i | They the                 | (destine) | 1440 | 0.00                 |   |            |            |        |
|                 |      | in its adjustment in the |           |      | 1                    | 0 |            |            |        |
|                 | (*)) |                          |           | 1.00 | here in dialog . (C) |   |            |            |        |

# c) Changing your password

- 1. From the Dashboard, click **Profile** at the top right of the screen.
- 2. Click Change Password.

Tip: The **Change Password** window lists the **Password Rules** required to enter your new password.

### **Password rules:**

- Eight characters minimum (40 max);
- At least one of each of: upper case, lower case, number and symbol; and
- Last five passwords cannot be reused.

### **Password expiry:**

• User passwords will expire after 180 days, and the user will receive a reminder seven days prior to expiry.

### Account locked:

- User accounts will lock after three failed attempts. If you get locked out of your account please contact PEPP ERCs to unlock it. Each password attempt will result in a temporary lockout (15 seconds after first, 30 after second, 1 minute after third).
- 3. Enter your Current Password. If this is your first time signing in, it will be the temporary password sent to you by PEPP.
- 4. Enter your New Password.
- 5. Enter your new password again in the Confirm Password field.
- 6. Click Submit to save your changes.

Tip: If you have entered a new password that does not comply with the password rules, or if your new password matches the current password a **warning** will appear and you will be required to enter a different password.

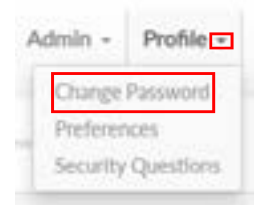

| New Password: *     |               |
|---------------------|---------------|
|                     |               |
| Confirm Password: * |               |
|                     |               |
|                     |               |
|                     | Course Street |

### Example of warning message(s):

- New and Confirmation passwords have to match.
- New password cannot be the same as current password.

### Setting up your security questions:

It is important the first time you log in to set up your Security Questions as this will allow you to regain access to your PLANet account in case you forgot your username or password.

Tip: Forgot your password? and Forgot your username? will not work until you've changed your password and set your security questions.

- 1. From the **Dashboard** in the top right, click **Profile**.
- 2. Select Security Questions.

| Admin + Profile +  | Delog out     |
|--------------------|---------------|
| Change Password    |               |
| Preferences        | O Todoviale - |
| Security Questions | C strotain -  |

3. Choose three questions from the drop down list and answer each in the provided text box.

Tip: Your answers are **case-sensitive** and **space-sensitive**.

4. Click **Submit** to save your changes.

| Garder 1                                                                    | 0      |
|-----------------------------------------------------------------------------|--------|
| Who is plast forwards cartoon character?                                    | ( =    |
|                                                                             |        |
| Quertin 2                                                                   |        |
| What is your feverate animal?                                               |        |
|                                                                             |        |
| Quertor 3                                                                   |        |
| Where was say mother here?                                                  |        |
| [ 1 - 1                                                                     |        |
| Control Control                                                             | Same . |
|                                                                             | -      |
| <ul> <li>The process is some exception and passer percent or<br/></li></ul> |        |

# d) Forgot your username & password

If you forget your password or username, the log in screen allows you to have the information emailed to the email address associated with your account. Click the **Forgot your password?** or **Forgot your username?** link as required.

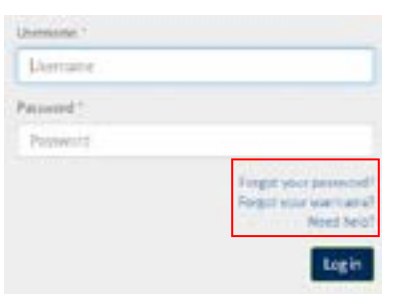

# Forgot your password:

- 1. Click **Forgot your password?** on the log in page.
- 2. Enter your assigned Username.
- 3. Click **Submit** to reset your password.

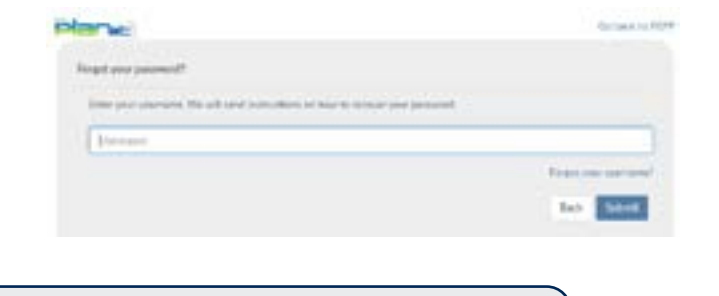

Tip: PLANet will email a password reset request to the email address associated with your account.

- 4. Click the **Embedded Security Link** to confirm you want to reset your password.
- 5. Answer the **Security Questions** provided.

Tip: Your answers are case-sensitive and space-sensitive

- 6. Click Submit.
- 7. You will then be prompted to enter a New Password.
- 8. Then enter the new password again in the **Confirm Password** field.
- 9. Click Submit.

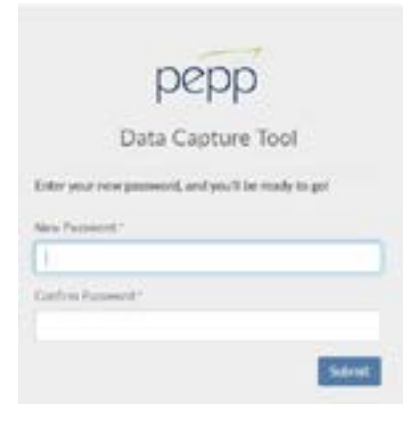

Forgot your username:

- 1. Click Forgot your username? on the log in page.
- 2. Enter the **Email Address** associated with your account in the field that appears.
- 3. Click Submit.

Tip: PLANet will email a link to confirm your email account.

- 4. Click the **Embedded Security Link** in the email.
- 5. Answer the **Security Question** provided.

|                                   | pepp                                                                          | 5                       |
|-----------------------------------|-------------------------------------------------------------------------------|-------------------------|
|                                   | Data Capture                                                                  | e Tool                  |
| Aresser 1<br>Pisser in<br>Guncher | ecority Questions<br>to the second in the cost is<br>ware set as and arreared | creat when the Security |
| inter in co                       | of Bouncillo Continent (Torrech                                               | e17                     |
|                                   |                                                                               | Same .                  |

### 6. Click Submit.

7. PLANet will email the username to the email address associated with your account.

| Contraction of the second second |                    |
|----------------------------------------------------------------------------------------------------|--------------------|
| Total Address                                                                                                    |                    |
|                                                                                                    | Regularie analysis |
|                                                                                                    | Tax Lord           |
|                                                                                                    |                    |

# e) User preferences

In addition to changing your password, the **Profile** menu allows you to update your user preferences and modify your security questions.

Clicking **Preferences** opens a window to allow you to change the email address connected to your user account. You can also select the **Email Format**.

|                                |                               |               | Preferences                                                   | × |
|--------------------------------|-------------------------------|---------------|---------------------------------------------------------------|---|
| Admin -                        | Profile 💌                     | ⊕Log out      | Deal                                                          |   |
| Change<br>Preferer<br>Security | Password<br>nces<br>Questions | O Tutorials - | Final Format<br>Plain Tast: O HTMS, Format<br>Genose<br>Score |   |

# f) Logging out

When you have finished using PLANet, click the **Log Out** button in the top right hand of the screen. This will exit the application and return you to the **Log In** screen.

|                                            | Dashboard       | Admin +     | Profile +    | ⊕Log out       |                   |
|--------------------------------------------|-----------------|-------------|--------------|----------------|-------------------|
| Tip: You will be automa<br>period of time. | tically timed o | out of PLAN | Net if you o | do not use the | e application for |

а

# g) PLANet files or paper forms?

The majority of forms for PEPP have been replaced by electronic submissions in PLANet.

**Electronic submissions in PLANet:** 

- Enrol new members
- Contributions upload contribution listings.
- **Data change** update employee info i.e. home address, telephone numbers, email etc. Employers who remit contributions by SIN will also use the data change feature to update PEPP with a permanent SIN if the employee previously had a temporary SIN.
- **Status change** update employee scope code (contribution rate) i.e. in-scope to out-of-scope; change in department code; change in employment status i.e. non-perm to permanent employee; change in employment type i.e. part-time to full-time; change in province of employment i.e. SK. to AB.
- Leave (Work Absence) notify PEPP of a member going on, or returning from a: Parental Leave, Employer approved unpaid Leave of Absence, Disability Leave, or Layoff.
- **Termination** (includes Retirement and Death)

# Manual paper form submissions:

- Member Account Adjustment Request form negative contributions, adjustments and/or any form of a refund of contributions must be requested on this manual paper form and sent to PEPP by mail, fax or scanned in email to pepp@.gov.sk.ca.
- Leave of Absence (LOA) Contribution Options form because this form requires back and forth between the employer, employee, and finally PEPP, this form will remain a manual paper form that can be sent to PEPP by mail, fax or scanned in email to pepp@.gov.sk.ca.

You can find these forms on the employer page of the website under Forms, Guides and Tutorials.

# **3. Enrolling Members - The New Employee**

- a) Criteria for enrolment
- **b) PLANet** enrolment
- c) Enrolment checklist

# a) Criteria for enrolment

Legislation states a participating employer shall designate each employee who is eligible for membership as either a permanent or non-permanent employee.

### **Permanent employees**

Enrolment in PEPP is mandatory for all employees designated as permanent at the time of hire.

### Non-permanent employees

Enrolment in PEPP may be optional for employees designated as non-permanent. Non-permanent employees must be informed of the option to join PEPP at the time of hire and make their choice in writing. Request a *Non-permanent Pension Choice* declaration from the <u>ERCs</u>.

If an employee chooses not to join PEPP, it is the employer's responsibility to keep a signed declaration from the employee on the employee's file. PEPP does not require a copy of this declaration.

If an employee chooses to join PEPP at a later date, his/her membership will not be retroactive.

Some employers may require employees to join the Plan as a condition of employment, whether the employee is permanent or non-permanent. Once a member is enrolled in the Plan, they cannot opt out at a later date.

# **b) PLANet** enrolment

**Creating a new enrolment:** 

1. From the **Dashboard**, select **Create New File** at the top right of the screen.

| Dashboard   | Admin   | - | Profile    | - G+Log        | out    |
|-------------|---------|---|------------|----------------|--------|
| + Create Ne | rw File | 8 | leporits + | <b>O</b> Tutor | iala - |

- 2. The **Add New File** pop up box will display.
- 3. Select **Enrolment** from the drop down list. Select the file type or use the search field to narrow down your selection list.
- 4. Click Create.

| File Type            |  |
|----------------------|--|
| Enrolment (New Hire) |  |
|                      |  |

5. The new Enrolment file will appear at the top of the File List.

| Tip: The status is listed as, | "Staged" | which indicates | that the file is | ready for data |
|-------------------------------|----------|-----------------|------------------|----------------|
| entry.                        |          |                 |                  |                |

6. Click the **File ID** to open the file; this opens the **Transaction** screen. The transaction list shows no items to display until new records are added.

| 3 2 Cm | The Course of Process of Managers, Robert Courses of States | Bart                 |        | 0      |
|--------|-------------------------------------------------------------|----------------------|--------|--------|
| Aug.   | Pix have                                                    | Loav Dec. Una Dec    | . 510  | man    |
| 2      | Enclosed Deve True                                          | Diffee and realistic | JSmith | Tree . |
|        | * = *                                                       |                      | -1.1   | 1111 0 |

7. Click Add to create a new transaction and the Create window pop up box is displayed.

|                         |                                |                |                                          |          | And Person |
|-------------------------|--------------------------------|----------------|------------------------------------------|----------|------------|
| a.<br>Nan sin al'anna m | No. No<br>Sectored Dela (1987) | 1              | Transform<br>All care allegis (Microsoff | States - |            |
| Conciliant free         |                                |                |                                          |          |            |
| I but fine \$1000       | Beet And                       |                | 0                                        |          |            |
| and the second          | • • • • • • • •                | V laren V lere | a Transa Transa                          |          |            |
|                         |                                |                | ******** B                               |          |            |

8. Enter all fields, including the Employee ID (number assigned by the employer), SIN, or both. PEPP requires the Employee ID number to be a combination of your four digit Employer code and internal Employee ID number.

Tip: The Transaction ID and Transaction Status will automatically populate; these fields cannot be edited.

| Transaction Dates   |                                                                                                    | 55                                  |
|---------------------|----------------------------------------------------------------------------------------------------|-------------------------------------|
| firmi               |                                                                                                    |                                     |
| Lockere             |                                                                                                    | E-st News                           |
| Birli Dala          | _                                                                                                    | (ede                                |
|                     |                                                                                                    | •                                   |
| Attention           | _                                                                                                    | Address Lore2                       |
| Chy                 |                                                                                                    | Police                              |
|                     |                                                                                                    | SUITABRAICHINAN .                   |
| Russi Cole          |                                                                                                    | Providence                          |
|                     |                                                                                                    |                                     |
| Eral Heliator       |                                                                                                    | Ind                                 |
| Enter of Electronic |                                                                                                    | Poster D'Enternet                   |
|                     | 3                                                                                                    |                                     |
| Birafrow Teps       | -                                                                                                    | Department Number                   |
|                     |                                                                                                    |                                     |
|                     |                                                                                                    |                                     |
|                     |                                                                                                    | Protection Internation Internation  |
|                     | Transcriter Status Erissi Erissi Reference Erist Reference Erist Reference Erist Reference Erist Reference Erist Reference Reference Ref | Paractics flates  Erstal  Erst Sale |

### **Mandatory Fields Include:**

- SIN or Employee ID
- Last Name
- First Name
- Gender
- Address Line
- City
- Postal Code
- Province and Country. (These are auto populated by PLANet)
- Birth Date
- Date of Employment
- Date of Enrolment
- Member Type
- Employment Type
- Department Number
- Scope Code
- Home Phone
- Home Email

9. Once all the information has been entered click **Save.** If you have missed a mandatory field the system will notify you.

| riala                                    |   |                                   |    |                                  |        |
|------------------------------------------|---|-----------------------------------|----|----------------------------------|--------|
| Tahatha D                                |   | Terraction Status<br>Adduct       |    | 3%<br>(H4751775                  |        |
| (spinse C                                |   | Smith                             |    | John                             |        |
| inight Name                              |   | 6100 Date<br>1607/014             | 5  | M Male                           |        |
| Antonio Indiana<br>(d. Marca             |   | Automotives<br>Rep. 817           |    | Antonia land                     |        |
| Anten (re)                               |   | Civ<br>Harris                     |    | Promos<br>Sectional pages on     |        |
| Convi creace                             |   | Protot Carle<br>Statutes          |    | Para hiladar                     |        |
| Pages 1                                  |   | Descrimination                    |    | 2mat .                           |        |
| Date of Degramment                       | a | Descol Transformed<br>Antigenetic | 12 | Receive Children Construction    |        |
| Enderset Salar<br>(+ Persent)            |   | American Trans                    |    | Despinent Normal                 | (*)    |
| Anne Talli<br>12:12:48C: Anne Tiger CARD |   |                                   |    |                                  |        |
|                                          |   |                                   |    | Trains Innucles Real Investor, L | - Cest |

- 10. The new record is displayed on the transactions list after saving the file.
- 11. To add more enrolment records to the file, click Add.
- 12. Confirm all file details, ensure the correct file is highlighted, then click Validate.

Tip: If necessary, click the **Refresh** 🧿 button to update the list.

| 4 m H                |                             | The base       |           | the fields         |           | Costy Date -         |         | <ul> <li>Salarna</li> </ul>                   |            |          |
|----------------------|-----------------------------|----------------|-----------|--------------------|-----------|----------------------|---------|-----------------------------------------------|------------|----------|
| l.<br>Obanchros er f | eta da                      | Desined No. 19 |           | Salawi .           |           | 25 Jun 2020 14:06:31 | 1.)     | Manage .                                      |            | Overtite |
| Destinant/New York   |                             |                |           |                    |           |                      | -       | Into Tamate                                   |            |          |
| D R +AR              | Clas Birry<br>Insurant Indu | 646692291      | • Index 8 | Y Lather<br>Settle | T backers | • Harrison           | T seels | Reserved and Reserved                         | 11         | Value    |
| • • •                |                             |                |           |                    |           |                      | 11/1    | Notes<br>Lines<br>Confile Seales (Seales) (1) | Elect<br>1 |          |
|                      |                             |                |           |                    |           |                      |         | No.                                           |            |          |
|                      |                             |                |           |                    |           |                      |         | Anton                                         |            |          |

13. Once the file transaction is validated, the **Status** will change to **Valid**. If the status displays **Invalid**, that means there may be errors or warnings in the file.

### If errors or warnings appear

Tip: If there are errors or warnings in the file, the **File Details** region will provide a count of how many are invalid. If there are errors found in the file, they must be corrected and revalidated before the file can be processed. If there are warnings found in the file, they must be corrected or overrode and revalidated before the file can be processed.

### Invalid/File Details Region

| Name and Distances | Tenadol Into 7 | 100       | T. Destand | T Latitude  | T trahen | manuface | Y Bride |
|--------------------|----------------|-----------|------------|-------------|----------|----------|---------|
| 12 - C             |                | 646692291 |            | These lines | -        |          | terrete |
| 0 .                | a (E.+)        | -         |            |             |          |          | ++++ 0  |

14. Once the Status is **Validated**, the file can be processed and sent to PEPP.

15. Click Process and the file will be sent to PEPP.

| FND .            |             | False         |             | fighter.  |           | Date Des          |        | Containe.                        |          |       |
|------------------|-------------|---------------|-------------|-----------|-----------|-------------------|--------|----------------------------------|----------|-------|
| t<br>Objectivier | 101921      | Desirant free | -           | 10000read |           | 33-be-2039 (+06.3 |        |                                  |          | 10000 |
| Provent New York | 4           |               |             |           |           |                   |        | (manual)                         |          |       |
| 2 2 +-o          | Spine dimen | 646692291     | • Universit | T Laters  | T Fichers | 7 Tablebox        | * 8×2× | Youngetter (Line<br>Renting Cale | 1<br>600 |       |
| • • • •          |             |               |             |           |           |                   | ++++   | tiatur<br>Tata                   | Guet     |       |
|                  |             |               |             |           |           |                   |        | 1056<br>4000                     |          |       |

Tip: Once the file is processed, it remains in the **File List** but is now in view-only mode. A **Processed** file may only be **Copied** or the **File Exported**.

# Uploading multiple enrolments:

Tip: If you have multiple enrolments to process, you can upload them using the below file specifications. For steps on how to import a CSV file go to remitting contributions on pg 30.

# 1 0 0 0 0 0 0 0 0 0 0 0 0 0 0 0 0 0 0 0 0 0 0 0 0 0 0 0 0 0 0 0 0 0 0 0 0 0 0 0 0 0 0 0 0 0 0 0 0 0 0 0 0 0 0 0 0 0 0 0 0 0 0 0 0 0 0 0 0 0 0 0 0 0 0 0 0 0 0 0 0 0 0 0 0 0 0 0 0 0 0 0 0 0 0 0 0 0 0 0 0 0 0 0 0 0 0

### SIN file example

# **EEID file example**

| "contra | A<br>Nacard<br>Long | a<br>Tana<br>Tan                         | e<br>brotver | Î                      | 1                   |    |                                                                                                    |                                                                                                    | 1040                                    | -63                                             | *                 |               |                            | н                                                                                                    |                               |                                                            |                          |       | 3.   | ÷               |                                                                      | X.                                                      |                                                                 |                                                                                                    |                                              | 3                                    | **                                 |
|---------|---------------------|------------------------------------------|--------------|------------------------|---------------------|----|----------------------------------------------------------------------------------------------------|----------------------------------------------------------------------------------------------------|-----------------------------------------|-------------------------------------------------|-------------------|---------------|----------------------------|----------------------------------------------------------------------------------------------------|-------------------------------|------------------------------------------------------------|--------------------------|-------|------|-----------------|----------------------------------------------------------------------|---------------------------------------------------------|-----------------------------------------------------------------|----------------------------------------------------------------------------------------------------|----------------------------------------------|--------------------------------------|------------------------------------|
| i       |                     | -                                        |              |                        |                     |    |                                                                                                    |                                                                                                    |                                         |                                                 |                   |               |                            |                                                                                                    |                               |                                                            |                          |       |      |                 |                                                                      |                                                         |                                                                 |                                                                                                    |                                              |                                      |                                    |
| 10000   | Name<br>State       | 10 10 10 10 10 10 10 10 10 10 10 10 10 1 |              | Taal<br>Anne<br>Isaite | 1740<br>1840<br>180 | 11 | -<br>Brightings<br>is Dates of<br>Bactin<br>Director<br>Sector<br>Sec | s<br>Englise<br>Unite<br>Statist<br>Statist<br>Statis | Address<br>Fuller<br>I. Let H. B.<br>M. | 1 Approxy<br>(creck)<br>Mon (c)<br>ab Crock (c) | Address<br>Jose J | nidea<br>Lint | 1 City<br>Region<br>Region | Passing<br>State<br>State<br>Stat | 2<br>544<br>544<br>544<br>544 | * April<br>Carlos<br>Dericol<br>Sector<br>Sector<br>Sector | 100<br>148<br>148<br>148 | 11:51 | 1114 | Sead<br>Address | -<br>Brackurs<br>ant Sela<br>(Donar<br>(Th)<br>constant<br>United to | Annalise<br>Albeire<br>Albeire<br>Albeire<br>Statistics | ar mail<br>mail<br>mail<br>mail<br>mail<br>mail<br>mail<br>mail | - 3787<br>2015<br>2016<br>2016<br>2016<br>2017<br>2017<br>2017<br>2017<br>2017<br>2017<br>2017<br>2017 | *<br>87509<br>*1504<br>(1.6.7,8.<br>5.Q<br>* | *Brahawi<br>Daarineri<br>Kosler<br>S | -<br>Biglanni's<br>Arasolath<br>St |

# c) Enrolment Checklist

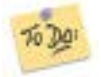

- 1. Provide *It Pays to Belong* to all new employees. You will find this document on the Employers section of the website under <u>Forms Guides and Tutorials.</u>
- 2. Process the Enrolment file on PLANet. (You can have multiple employee enrolments included in one enrolment file).
- 3. Provide Non-permanent Pension Choice form to employees who are non-permanent.

PEPP will send a welcome kit directly to enrolled employees that includes a Member Welcome Book, a *New Plan Member Profile* form (with investment options), a **Designation of Beneficiary** form and a PLANet for PEPP members pamphlet.

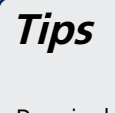

Remind employees to notify PEPP of changes in *marital status*, *name*, or *address*. These changes will often effect an employee's beneficiary designations which should be reviewed regularly.

# 4. Contributions to the Plan

- a) Required contributions
- b) Voluntary contributions
- c) Maximum contributions
- d) Timelines for remittance of contributions
- e) Penalties for late contributions
- f) Negative contributions
- g) Definition of Pensionable Salary
- h) Remitting contributions in PLANet: manual entry
- i) Remitting contributions in PLANet: importing a file
- j) How to print a PDF in PLANet
- k) How to print a contribution file summary in PLANet

# a) Required contributions

Pension contributions are deducted from an employee's payroll and submitted to PEPP.

Contribution rates may be defined in an agreement between the employee and employer (Collective Bargaining Agreement or some other employment agreement).

Where contribution rates are specified by an agreement, they must meet a minimum of five per cent of pensionable salary. A minimum of one per cent must be contributed by the employer.

Board policy states that where contribution rates are specified by agreement, they must meet a minimum of five per cent of salary. A minimum of one per cent must be contributed by the employer.

The following are examples of MINIMUM contribution rates that may be specified in an employement agreement:

| Employer | Employee | Total |
|----------|----------|-------|
| 1        | 4        | 5     |
| 2        | 3        | 5     |
| 3        | 2        | 5     |
| 4        | 1        | 5     |
| 5        | 0        | 5     |

Note that a zero per cent employer contribution is not permissible. Any contribution rates that meet or exceed the minimum and do not exceed the Income Tax Act maximum (18 per cent total) are permissible under the PEPP Act.

Where contribution rates are not specified by an agreement, rates will be five per cent employer and five per cent employee, for a combined total of 10 per cent of pensionable salary.

# b) Voluntary contributions

An employee who participates in PEPP may make voluntary contributions to the Plan up to the maximum contribution limit. The employee wishing to make voluntary contributions should note:

- voluntary contributions can only be made by payroll deduction. PEPP cannot accept voluntary contributions directly from the member;
- employers are not required to match voluntary contributions; and
- once a voluntary contribution is received by PEPP, employees cannot access it until termination of employment with a PEPP participating employer.

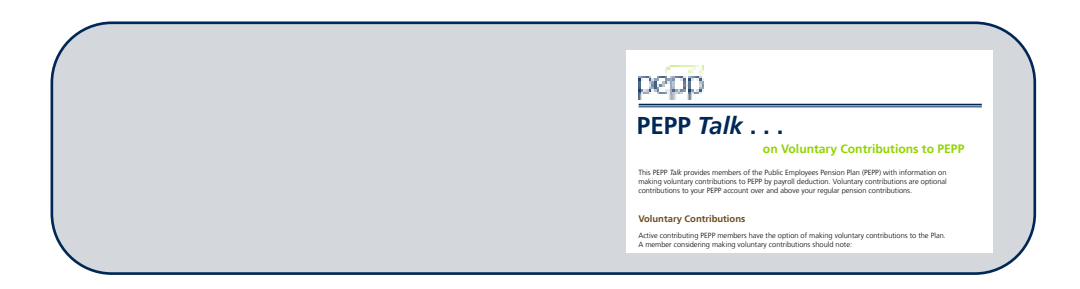

# c) Maximum contributions

The maximum an employer and employee may contribute to PEPP in a calendar year is 18 per cent of the employee's pensionable salary up to a dollar amount specified by the *Income Tax Act* (Canada). Contributions received exceeding either of these maximums will need to be refunded to the employee and employer respectively.

For your in-house use, a *Voluntary Contributions* form is available on the Employers page of the PEPP website under <u>Forms, Guides and Tutorials</u>.

# e) Timelines for remittance of contributions

In accordance with *The Public Employees Pension Plan Act*, all participating employers must remit employer and employee contributions to the Plan <u>within 15 calendar days of the member's pay date</u> (the date the employee is paid and contributions are deducted from their pay).

# f) Penalties for late contributions

If an employer remits contributions late, the employee may be put at a disadvantage depending on the change in unit value between the required and actual remittance dates. Therefore, the employer is charged breakage, which is the sum of:

- The difference in the amount due on the 15<sup>th</sup> calendar day after the Pay Date and the amount required to purchase the same number of units if the contributions were remitted on time.
- An administration fee to recover the cost of handling late contributions.

The employer will be invoiced the assessed penalty for payment. If the employer fails to pay the outstanding amount within 30 days of being billed, interest will be applied from the 31st day forward.

# g) Negative contributions

PEPP cannot accommodate negative pension contributions in a remittance. Even if there is a net positive for a member, there can be no negative numbers in any of the employer required, employee required or voluntary contributions columns. Any negative amounts will need to be removed from the contribution listing and requested on the *Member Account Adjustment Request* form. This form is available on the Employers page on our website under Forms, Guides and Tutorials.

The member account adjustment request needs to be broken down by source, and it will be the employer's responsibility to return any amount owing to the employee and advise the employee of the nature of the over payment and subsequent removal of funds from their account. If your employee has terminated, PEPP will require consent from the employee, authorizing PEPP to return contributions to the employer. Written authorization must be detailed and signed by the employee before PEPP will process the refund.

# h) Definition of pensionable salary

In the absence of a Collective Bargaining Agreement (CBA) which often defines pensionable salary, employers shall follow PEPP Legislation (The Public Employees Pension Plan Act) which states:

### (I) "salary" means the regular remuneration received by a member for services rendered, whether as periodic payments, commissions or bonuses and whether paid as earned or on a deferred basis, but does not include remuneration received by a member with respect to overtime;

In addition to the PEPP Act, The PEPP Board (The Board) provides further clarification with regards to pensionable salary as follows:

Salary for which contributions are payable to the Plan includes:

- 1. Basic/regular remuneration for the position;
- 2. Any salary reclassification associated with an individual's job classification;
- 3. Any bonuses or merit pay (either in a lump sum or as a salary increase) payable to the individual; and
- 4. Any lump sum payment due to settlement of union agreements (unless otherwise determined in a collective bargaining agreement).

Salary for which contributions are not payable to the Plan, although not a comprehensive list of types of remuneration, includes:

- 1. Overtime for any reason, including working a statutory holiday;
- 2. Payout of any vacation entitlement that has not been used, either in a particular year or when the individual elects to retire;
- 3. Time in lieu payouts;
- 4. Any temporary increases in pay that reflects a temporary change in an employee's duties.

# i) Remitting contributions in PLANet: manual entry

**Entering a contribution file manually:** 

| ☑ Quick Steps | <ul> <li>Create a New File in PLANet</li> <li>Add contribution data</li> <li>Validate file</li> <li>Correct errors</li> <li>Correct or override Warnings</li> <li>Add applicable Notes</li> <li>Approve</li> <li>Process</li> </ul> |  |
|---------------|----------------------------------------------------------------------------------------------------|--|
|               |                                                                                                    |  |

1. From the **Dashboard select +Create New File.** 

| Dashboard  | Admin -  | Profile * | @Log out      |
|------------|----------|-----------|---------------|
| + Create N | lew File | Reports - | O Tutorials + |

 Select File Type Contributions (Employee ID Format) or Contributions (SIN Format) from the drop down Menu and enter a 6-digit Batch Number (see Batch Tip below) and the Pay Date in DDMMYYYY format or use the calendar provided and click Create.

| File Type    |          |
|--------------|----------|
| Select       |          |
| Batch Number | Pay Date |
|              | 6        |
|              | 6        |

Tip: Batch numbers must be in ddmm## format, and **cannont be reused in a 365 day period**. The last two digits (##) is free form and can be any two numbers, any two letters or a combination (i.e. 3105TS, 310599 or 0531T9).

3. The new **Contribution File** will appear at the top of the File List highlighted in Blue. On the lefthand side of the screen click the **File ID** with the pencil sign beside it to open the newly created file and begin editing.

| 17 18 Conv | Same Million Process Alardan Delete 1 | tes                  |                    |         | 0         |
|------------|---------------------------------------|----------------------|--------------------|---------|-----------|
| Tile 10    | Fig. Type                             | Create Date          | Close Date         | ther    | Basa      |
| (COUP)     | Constitutions (UN Format)             | 08-549-2021 38 52:04 | ž – 78             | Harrent | Educt     |
| 1963       | Batus Dange                           | C7-5ep-30211152-06   | 87-5ep-20111157-27 | Smath   | Frecessed |

4. This **Transactions** screen is where contribution data is entered. Until data is entered a message will read "You are not authorized to view this data" because there is no data in the file yet. Click **+Add** to create a new transaction.

| Curetitul | dens (SN Fe | (here            |               |                    |                        |              |               |
|-----------|-------------|------------------|---------------|--------------------|------------------------|--------------|---------------|
| 0 8       | + Ald       | Copy B Dekty     | SCanol @ Audt |                    |                        |              | 0             |
| Treacto   | 0.6         | Tanaction Status | T SN          | T Lat Name         | T FrstNam              | T Made bidat | Y Parfern     |
|           |             |                  |               | Was are not author | iped to view this deta |              | į.            |
|           |             | - A (            |               |                    |                        |              | A             |
|           | 0 · ·       | 10 .*            |               |                    |                        | No II        | nstadiusian G |

5. Enter contribution data. After all **mandatory fields** are entered click **Save**.

| este                   |                        |                                                                                                    |
|------------------------|------------------------|----------------------------------------------------------------------------------------------------|
| Transaction ID         | Transactor Status      | 38                                                                                                    |
|                        | Edited                 | •                                                                                                    |
| Lat Note               | First Name             | Multi-Solut                                                                                                    |
| Pay Phriod Start Date  | Pau Pariod End Date    | Parameter Spr                                                                                                    |
| 0                      |                        | r .                                                                                                    |
| Employee Contributions | Emotover Contributions | Volevan Contributions                                                                                                    |
| Total Contributions    |                        |                                                                                                    |
|                        |                        | And a local division of the local division of the local division o |
|                        |                        | Protos Tanactor Noc Tanactor See Cavel                                                                                                    |

# **Mandatory Fields Include:**

- SIN number or Employee ID number (Employee ID numbers must be preceded by your 4-digit PEPP employer code)
- Last Name
- First Name
- Pay Period Start Date (DDMMYYYY)
- Pay Period End Date (DDMMYYYY)
- Transaction Type: N Payroll Normal (including Disability contributions)
  - P Pension Arrears (only used for Leave of Absence repayment)
  - A Payroll Adjustment (never used for negative contributions)
  - R Payroll Retro
- Employee Contributions
- Employer Contributions

### Reminder: Negative contributions are never allowed in your contribution file. See *Member Account Adjustment* Request form on the Employers page of the website under <u>Forms, Guides</u> <u>and Tutorials.</u>

Tip: The Transaction ID, Transaction Status, and Total Contributions cannot be edited. These fields will be automatically populated by PLANet.

 The new record is assigned a Transaction ID and displayed in the transaction list after saving. To Edit a Transaction click the Transaction ID, edit, and save. To enter another Transaction repeat Step 4 and Step 5.

| (A (A + Add    | @Copy B Delete     | SCarco | # Audit |   |            |   |           |   |              |     | c         |
|----------------|--------------------|--------|---------|---|------------|---|-----------|---|--------------|-----|-----------|
| Transaction ID | Transaction Status | T H    | 6       | т | Last Natie | T | Fest Name | Ŧ | Midde Italia | т   | Pay Perio |
| \$78857 /      | Edited             | -10    | 3454799 |   | Goter      |   | Game      |   |              | 100 | 04092021  |

7. To **Validate** the file.

Expand the File Details on the right-hand side of the screen by clicking on the words File Details and click the **Validate** button. Check the Status and Count under File Details for Invalid transactions and see Errors and Warnings instructions below. **If all transactions are valid move to step 8.** 

| Voldations                                                                            | •                                                     |                                                                                                    |                                           |         |
|---------------------------------------------------------------------------------------|-------------------------------------------------------|----------------------------------------------------------------------------------------------------|-------------------------------------------|---------|
| File Details                                                                          |                                                       | • Withdatese                                                                                           |                                           |         |
| Batch Number<br>Transaction Count<br>Total Contributions<br>Employer Code<br>Pay Date | 0101/0<br>2<br>400.00<br>0050<br>18092821<br>Validate | File Details.<br>Batch Number<br>Transaction Court<br>Total Contributions<br>Employee Code<br>Pay Date | 932420<br>2<br>400-00<br>0056<br>18092921 | •       |
| Status                                                                                | Count                                                 |                                                                                                    |                                           | Approve |
| Valid                                                                                 | 1                                                     | Status                                                                                                 | Count                                     |         |
| Instit                                                                                | 1                                                     | Net                                                                                                    | 2                                         |         |
| Edd Fds Nesders I View Audit 6                                                        | ng l Prent                                            | Eals File Headers   Vino A                                                                             | ude Log ( Print                           |         |
| Notes                                                                                 | •                                                     | Notes                                                                                                  |                                           |         |
| Activity                                                                              | •                                                     | Activity                                                                                               |                                           |         |

### **Errors and Warnings**

If there are any Invalid transactions under File Details in Status and Count, expand the Validations on the right-hand side of the screen just above your File Details information by clicking on the word Validations. If there are errors or warnings a message will display under Validations. Warnings will need to be corrected and/or overrode before you can proceed. Errors will need to be corrected before you can proceed. If there are multiple transactions in the file, the Validation message will correspond with the Transaction highlighted (in Blue). **Once all Errors and Warnings are corrected click Validate again and proceed to step 8.** 

8. Add Notes.

Enter any applicable or helpful notes for PEPP Administration by expanding the Notes section by clicking the word **Notes** on the right-hand side of your screen below File Details. Click **Edit** to enter note and **save**.

| 4 | Validations                                                                     | *    |
|---|---------------------------------------------------------------------------------|------|
|   | File Details                                                                    | •    |
|   | Notes                                                                           | *    |
|   | Contributions for Disability Jan 1-31, 2021<br>Cheque #12345 mailed Feb 2, 2021 |      |
|   |                                                                                 | Edit |
|   | Activity                                                                        | •    |

9. Confirm ALL File Details and **Approve** the file. For some organizations this means another administrator logs-in to audit the file and Approve it.

Ask yourself:

- $\checkmark$  Does the Total Contributions match the amount of money being sent to PEPP?
- $\checkmark$  Is the Pay Date the date the employees were paid and contributions deducted from the pay?
- $\checkmark$  Do the Pay Periods align with the previous submission?
- ✓ Is the Transaction Type for contributions to repay for a Leave of Absence set to P-pension arrears?
- ✓ Does the File require any Notes for PEPP Administration?

### 10. Lastly, **Process** the file.

The final step in order to submit a contribution file to PEPP is to click the Process button. Once a file is in a "Processed" status it cannot be amended. For corrections to a file that has already been processed contact an Employer Relations Coordinator.

| Validation                                                           |                      |     |  |  |
|----------------------------------------------------------------------|----------------------|-----|--|--|
| File Details                                                         |                      |     |  |  |
| Approved On                                                          | 14-5ep-2021 11:12:40 |     |  |  |
| Approved By                                                          | jdavisen             |     |  |  |
| Batch Number                                                         | 01013D               |     |  |  |
| Transaction Count                                                    | 2                    |     |  |  |
| Total Contributions                                                  | 400.00               |     |  |  |
| Employer Code                                                        | 0050                 |     |  |  |
| Pay Date                                                             | 18092021             |     |  |  |
| Chan ar                                                              | Proc                 | :55 |  |  |
| Status                                                               | Course               |     |  |  |
| Valic                                                                | 2                    |     |  |  |
| Edit File Headers   View Audit Lo                                    | s   Print:           |     |  |  |
| Notes*                                                               |                      |     |  |  |
| Contributions for Disability Jan 1<br>Cheque# 12345 mailed Feb 2, 20 | -31, 2021<br>021     |     |  |  |
|                                                                      |                      | [dt |  |  |
| Activity                                                             |                      |     |  |  |

| 0 0 0  | or State Valutare Process Atlantic O | New horse to be      | et.                 |         | 0        |
|--------|--------------------------------------|----------------------|---------------------|---------|----------|
| Fib 10 | Die Tope                             | Create Date          | Circa Data          | Usar    | Safet    |
| 154399 | Centributions SIN Format)            | 15-See-2005 10:33:43 |                     | danters | Wildows  |
| 154250 | Certifications (SIN Formal)          | \$4.5ep-2021 (405.22 | 34-Sep-2025 1402:58 | Road    | Portland |

# j) Remitting Contributions in PLANet: importing a file

Importing a CSV contribution file

If a contribution file exists in the <u>approved CSV file format</u>, the file can be imported into PLANet. Employers having issues importing a contribution file should contact an ERC for assistance.

| ∕ ☑ Quick Steps | Create a New File in PLANet  |  |
|-----------------|------------------------------|--|
|                 | Add contribution data        |  |
|                 | Validate file                |  |
|                 | Correct errors               |  |
|                 | Correct or override Warnings |  |
|                 | Add applicable Notes         |  |
|                 | Approve                      |  |
|                 | Process                      |  |

1. From the **Dashboard**, select **Import Data**.

|                 | Dashboard  | Admin + | Profile + | (≱Log out     |
|-----------------|------------|---------|-----------|---------------|
| 🛓 Import Data 🗕 | + Create N | ew File | Reports - | O Tutorials - |

2. Select **Contributions (Employee ID Formant)** or **Contributions (SIN Format)** from the File Type drop down list. Menu and drag and drop the file OR click in the dotted line box to Browse your computers folders and upload a CSV (comma delimited) (\*.csv) contribution file. Once the file is in the upload box click Upload.

| Das                                                                                     | hboard  | Admin +    | Profile + | ⊜Log out      |
|-----------------------------------------------------------------------------------------|---------|------------|-----------|---------------|
| 🔺 Import Data 👻                                                                         | + Creat | e New File | Reports + | O Tutorials + |
| Select File Type and drag and drop file to $\overset{\ensuremath{\mathbb{N}}}{}$ upload | View A  | bandoned 🗌 | Se        | arch Clear    |
| Contributions (SIN Format)                                                              |         |            |           |               |
| test_SIN Contribution File Template1.xbx                                                |         |            |           |               |

3. Next **Stage** the file.

The new Contribution File will appear at the top of the File List highlighted in Blue in Loaded Status.

| D FMID | State Vienne Parent Adaption | Deats   Marries   America   1 |                        |            | 0       |
|--------|------------------------------|-------------------------------|------------------------|------------|---------|
| Tie 10 | File Type                    | Creater Date                  | Close Date             | Uner       | Cater.  |
| 154019 | Contributions (3th Fierrar)  | 15-bey 2021 10:33-4           | 0                      | jiteriore. | Linked  |
| 154290 | Certribution (SIN Fernal)    | 14-6ep-2021 14-012            | 12 34 (ap 3021 1400 18 | hirsh      | Pressed |

### 4. Next, **Validate** the file.

Expand the File Details on the right-hand side of the screen by clicking on the words File Details and click the Validate button. Check the Status and Count under File Details for Invalid transactions and see Errors and Warnings instructions below. If the CSV file was formatted correctly, and no Errors or Warnings exist within the details of the file move to Step 5.

| 12 18 Cop | Stage Vallant Press Abandon Deers | Coot                                      |          | 23         |
|-----------|-----------------------------------|-------------------------------------------|----------|------------|
| FH-10     | Fin Type                          | Create Date Cluse Date                    | Ver      | Status     |
| 154319    | Certributors (SIN Format)         | 15-Sep-20(11033-41                        | stavisor | Rapel      |
| 134230    | Campitutors (MN Forma)            | 34-5ep-2023 24/01/22 24-5ep-2023 24/02/38 | Nevada   | Processed. |

### **Errors and Warnings**

If the Status indicates Error this means there are either Errors within the **Header Record** of the CSV File or Errors and/or Warnings within the **Detail Records** of the CSV File.

### Header Record Errors:

Expand and review the Validations and Exceptions on your Dashboard for Header Record Errors.

The Batch Number and Pay Date in your Header Record can be corrected by clicking **Edit File Headers** under File Details.

If the Transaction Count, Total Contributions, and/or Employer Code need to be corrected, then abandon the incorrect file and **re-import a corrected file** with a new Batch Number or call an ERC to Delete the incorrect file from PLANet all together otherwise a Duplicate Batch Number Error will appear. Batch Numbers can only be used once within 365 days.

| File | Details                                             |                                      | - 23     |  |  |
|------|-----------------------------------------------------|--------------------------------------|----------|--|--|
| Bat  | ch Number                                           | 310121                               |          |  |  |
| Tran | nsaction Count                                      | 2                                    |          |  |  |
| Tot  | al Contributions                                    | n/a                                  |          |  |  |
| Emp  | ployer Code                                         | 50                                   |          |  |  |
| Pay  | Date                                                | 31082021                             |          |  |  |
|      |                                                     |                                      | Validate |  |  |
| Sta  | tus                                                 | Count                                |          |  |  |
| Edit | ted                                                 | 2                                    |          |  |  |
| Edit | File Headers   View Audit<br>dations and Exceptions | Log   Print                          |          |  |  |
|      | Message                                             |                                      | Override |  |  |
| 0    | Duplicate File. Batch Nu                            | mber has already been processed      |          |  |  |
| •    | Employer Code in heade<br>Code.                     | r must be your 4-digit PEPP Employer | D        |  |  |
| View | Validation History                                  |                                      |          |  |  |

### **Detail Record Errors:**

Expand and review the Validations in the file's details for Detail Record Errors. View detail records by clicking on the File ID on the left-hand side of the screen with the pencil sign beside it.

| ļ | Validations |                                                                                                    |          |  |  |  |
|---|-------------|----------------------------------------------------------------------------------------------------|----------|--|--|--|
|   |             | Message                                                                                                    | Override |  |  |  |
|   | *           | Last name in submitted file is GOPHER. Name in System is<br>DAVISON. Please verify member is the same person. If this is<br>a new name, please contact member to provide<br>documentation to PEBA. |          |  |  |  |
|   | 0           | First name in submitted file is GAINER. Name in System is<br>JENNIFER. Please verify member is the same person                                                                                     |          |  |  |  |
|   | View        | Validation History                                                                                                    |          |  |  |  |
| Ì | File        | Details                                                                                                    |          |  |  |  |
|   | Not         | 15                                                                                                    | •        |  |  |  |
|   | Acti        | vity                                                                                                    | •        |  |  |  |

# Contact an Employer Relations Coordinator at 306-787-1662 or <u>erc.pepp@plannera.ca</u> for assistance in correcting Errors and Warnings.

5. Add Notes.

Enter any applicable or helpful notes for PEPP Administration by expanding the Notes section and clicking the word **Notes** on the right-hand side of your screen below File Details. Click **Edit** to enter note and **save**.

| ¢ | Validations                                                                     | *    |
|---|---------------------------------------------------------------------------------|------|
|   | File Details                                                                    | -    |
|   | Notes                                                                           | *    |
|   | Contributions for Disability Jan 1-31, 2021<br>Cheque #12345 mailed Feb 2, 2021 |      |
|   |                                                                                 | Edit |
|   | Activity                                                                        | •    |

6. Confirm ALL File Details and Approve the file.

For some organizations this means another administrator logs-in to audit the file and Approve it.

Ask yourself:

- $\checkmark$  Does the Total Contributions match the amount of money being sent to PEPP?
- $\checkmark$  Is the Pay Date the date the employees were paid and contributions deducted from the pay?
- $\checkmark$  Do the Pay Periods align with the previous submission?
- ✓ Is the Transaction Type for contributions to repay for a Leave of Absence set to P-pension arrears?
- ✓ Does the File require any Notes for PEPP Administration?

| 17 18 Co | w Mage Validate r       | Alandus Delete | Aurone Euro          | pre la              |          | 0        |
|----------|-------------------------|----------------|----------------------|---------------------|----------|----------|
| Eh ID    | File Type               |                | Graute Data          | Close Dute          | Mar      | Baba     |
| 154399   | Compliances (20) Fore   | Adapt          | 15-5-00111033-0      | 8 8                 | plantes. | Ablance  |
| 154350   | Cantributions (SIN Form | w() )          | \$4-5ep-2021 1400 22 | 14.5ep-3011.5402.18 | bounds / | Ireconst |

7. Lastly **Process** the file.

The final step in order to submit a contribution file to PEPP is to click the Process button. Once a file is in a "Processed" status it cannot be amended. For corrections to a file that has already been processed contact an ERC.

| 12 12 Co | · State Validaria Process Adamtics Deb | e here toot             |                           | 0        |
|----------|----------------------------------------|-------------------------|---------------------------|----------|
| Fait     | Dis fige                               | Create Data 0           | Irea Data Usar            | Status   |
| 154399   | Contributions SIN Format)              | 15-Sep-2011 10:33-43    | daniers                   | Witcont  |
| 154250   | Certritudiors (SIN Formal)             | \$4-Sep-2021 (4-05:22 1 | 4-Sep-2025 1402-18 Rouach | Personal |

# k) How to print a PDF in PLANet:

### Print Button

If you would like to print/save a copy of a File Type for your records, you can click the **Print** and/or **Save** to your files.

### How to print a PDF from different file types:

File types include: Data Change, Status Change, Enrolments, Leave, and Terminations (excluding a Contribution File Type).

1. From the **Dashboard**, click **Reports** located at the top right hand corner of the screen.

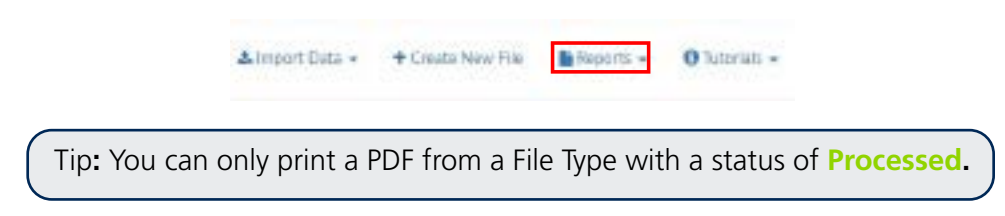

2. From the drop down menu select Transaction Detail.

| Almoort 0 | ata - | + Create New I | iie                 | Reports •                                 | 01  | - c'eirch |
|-----------|-------|----------------|---------------------|-------------------------------------------|-----|-----------|
| ×         | Va    | w Asandonad (  | Acti<br>Aud<br>Erro | vity Reports<br>8. Reports<br>15. Reports | rch | Clear     |
|           |       | _              | Tran                | raction Detail                            | -   |           |

3. The Transaction Detail will appear.

| Transaction Detail |   | ×               |
|--------------------|---|-----------------|
| Field              |   | Tersection Tran |
|                    |   | Select.M v      |
| Droitsee D         |   | 59              |
| Fern Date          |   | hDes            |
|                    | 3 | 3               |
| Print Dation       |   |                 |
| Single             | * |                 |
|                    |   | Satural Cancel  |
|                    |   | Carde -         |
| Shipe              | • | Submit Cancel   |

- 4. There are a few ways to search the document you would like to print.
  - a) You may **select a specific Transaction Type** from the drop down menu or leave it selected as **Select All** and enter the **From Date** and **To Date**:

| file ()                 |    | Farmfortige            |   |
|-------------------------|----|------------------------|---|
| Liokow D                |    | 95                     |   |
| Prem 244<br>(3-6/2-2020 | 52 | Rolling<br>12-Apr-2020 | 3 |
| Free Cation             | -  |                        |   |

You can either print the PDF or save the PDF to your files.

| transaction-detail ( | (2).zip                   | Actions<br>Using All Film                                  |
|----------------------|---------------------------|------------------------------------------------------------|
| Tanaction-detail-tag | 10.003                    | Distant -                                                  |
| the late losts hours | 107-06-0<br>(6.2.4)       | Convert & Protect Files<br>often acting files to Ak To fee |
|                      |                           | A                                                          |
|                      |                           | and Baskan Profess 11 -                                    |
|                      |                           | Constants of Ball                                          |
|                      |                           | Transf                                                     |
| CL seed.             | 2 for 2 months of the lit | Name or Dona, No.                                          |

b) You may select by File ID Number:

| DelC 2410<br>2700 b<br>Drahm D 5% | e tran Ture<br>Act All • |
|-----------------------------------|--------------------------|
| Deutone (D                        |                          |
|                                   |                          |
| Pium Date Tr. De                  | 4                        |
| Percyan                           |                          |
| top                               |                          |

You can either print the PDF or save the PDF to your files.

| transaction-detail (  | 2).zip               | Actions<br>Unity All Film                                    |
|-----------------------|----------------------|--------------------------------------------------------------|
| Tanaction-detail-tage | 100-00-30<br>353-00  | 1 100 to -                                                   |
| the late least/ourse  | 305-06-08<br>(8.2-08 | Convert & Protect Files<br>other acting free to file Tay for |
|                       |                      | A barget of the                                              |
|                       |                      | Theres in                                                    |
|                       | 2410-2403-0116       | Name or Street, No.                                          |

c) You may **select by SIN or Employee ID number** and enter the **From Date** and **To Date**:

 Termation Detail
 X

 File D
 Termon Tage

 File D
 Termon Tage

 File Dom
 Termon Tage

 File Dom
 Termon Tage

 Dim Termon
 Termon Tage

 File Dom
 Termon Tage

 Dim Termon
 Termon

 Termon Termon
 Termon

 Termon
 Termon

 Termon
 Termon

 Termon
 Termon

 Termon
 Termon

 Termon
 Termon

 Termon
 Termon

Click submit.

You can either print the PDF or save the PDF to your files.

| transaction-detail | (2).zip    |                      | Actions<br>Unity Al Film                                     |
|--------------------|------------|----------------------|--------------------------------------------------------------|
| Tanacim debi-tad   | 1.<br>11   | 109-06-39<br>25-05   | 1 100 to                                                     |
| the late least hum | *          | 325-36-38<br>(8.2-19 | Convert & Protect Files<br>other acting free to file To file |
|                    |            |                      | 8 mm                                                         |
|                    |            |                      | 🚽 bease Parter 14 💵                                          |
|                    |            |                      | 🐉 Conserts All Co                                            |
|                    |            |                      | 1 meret -                                                    |
| CLINES!            | Januari da | and a                | Name or Street, No.                                          |

Tip: Under the **Print Option** you can select either **Single** or **Multiple**.

**Single:** if you have more than one record in a file type, the **single** print option will produce one document and separate the records by a page break.

**Multiple:** If you have more than one record in a file type, the **multiple** print option will produce separate PDF documents that you can save electronically or print the PDF.

Tip: Write down your FILE ID # so you can search and reference it at a later date.
### I) How to print a Contribution File Summary

1. From the File List, click the Contribution File you want to print.

Tip: You can only print a Contribution File with the status of **Processed.** 

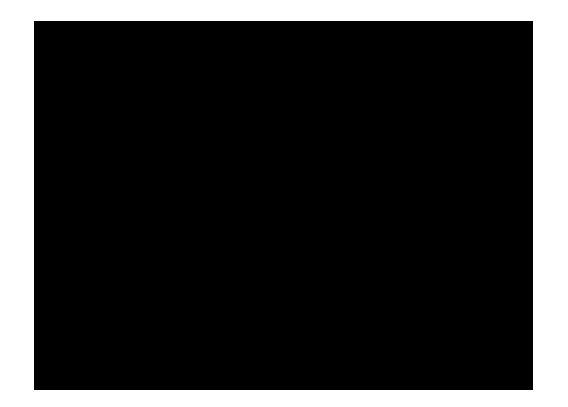

- 2. The **Contribution File** selected will highlight in green.
- 3. Click the **Print** button at the bottom right hand side of the **File Details Region**.
- 4. The Contribution File Summary page will appear.
- 5. Right click on the mouse and click **Print** to print the **Contribution File Summary** page.

| pepp Public         | Employees Pension | Plan          | Contributions (SIN Format) |
|---------------------|-------------------|---------------|----------------------------|
| File Summary        |                   |               |                            |
| Employer Number     | 2570              | Employer Name |                            |
| File ID             | 1                 |               |                            |
| File Status         | Processed         | Batch ID      | 24320                      |
| Created By User     | JSmith            | Create Date   | 27-Jul-2020 08:22:50       |
| Closed By User      | JSmith            | Close Date    | 27-Jul-2020 08:23:08       |
| Approved By         | JSmith            | Approved On   | 27-Jul-2020 08:23:04       |
| Batch Number        |                   | 160720        |                            |
| Transaction Count   |                   | 6             |                            |
| Total Contributions | 5                 | 1,192.48      |                            |
| Employer Code       |                   | 2570          |                            |
| Pay Date            |                   | 16072020      |                            |
| Status              | 2                 | Count         |                            |
| Valid               |                   | 6             |                            |

# 5. Employee Maintenance - The Existing Employee

- a) Change in personal data
- b) Investment option changes
- c) Processing data changes in PLANet
- d) Processing a status change in PLANet
- e) Copying a file in PLANet
- f) How to abandon a file in PLANet

### a) Change in personal data

The employee may require a change to their personal information on file with PEPP. It could be a change in name, address, beneficiary or marital status. In all these cases, the employee should use their Member PLANet account and complete any changes that are allowed by using the system. If the employee is unable to process the change online, a completed *Change in Personal Data* form may be submitted to PEPP. To access the form see <u>Account Changes & Requests</u> on the PEPP website, then click on the change you want to make. Some changes to beneficiary information will require a signature in ink and will not be able to be completed on PLANet.

The only information employers can update on their employees is address, SIN #, phone number and email address. Please refer employees to the member guide for more detailed instructions on updating personal information.

### b) Investment option changes

All new members are invested in PEPP Steps at enrolment. Members can invest their contributions in various investment options. Each fund within PEPP has a specific investment strategy with varying levels of investment risk for members to choose from.

The PEPP Steps Fund is the default fund for PEPP. The employee may invest in **one** asset allocation fund at a time, and add one or both of the specialty funds or invest solely in specialty funds. If the employee wishes to direct all or a portion of their contributions (employee and employer) to another fund or a combination of funds, the employee must advise PEPP of their decision. The employee can do so by making the change online using PLANet or by completing the *Investment Option Change* form found on the <u>Investment Fund Changes</u> page found under Account Changes & Requests.

Please refer questions regarding member's accounts to PEPP administration by calling 1-877-275-7377 or by email at pepp@plannera.ca.

### c) Processing data changes in PLANet

Creating an Employment Type Change File

1. From the **Dashboard**, select **Create New File** at the top of the screen.

| Dashboard   | Admin | • | Profile + | 14Log out    |
|-------------|-------|---|-----------|--------------|
| + Croate Ne | a Fig |   | Reports - | O Tatariak - |

- 2. The Add New File window will display.
- 3. Select **Data Change** from the drop down list. Select the file or use the search field to narrow down your selection.
- 4. Click Create.

| with New File            | 3           |
|--------------------------|-------------|
| Fig Type                 |             |
| File Tupe<br>Data Olange |             |
|                          | Carda Count |

5. The new Data Change file will appear at the top of the File List.

Tip: The status is listed as, "Staged" which indicates that the file is ready for data entry.

6. Click **File ID** to open the file. Clicking the File ID button displays the **Transaction** screen. The transaction list shows no items to display until new records are added.

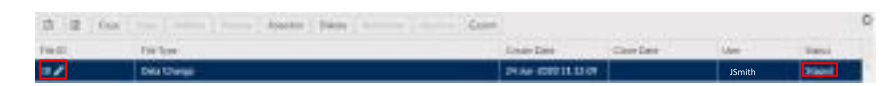

7. Click Add to create a new transaction and the Create window is displayed.

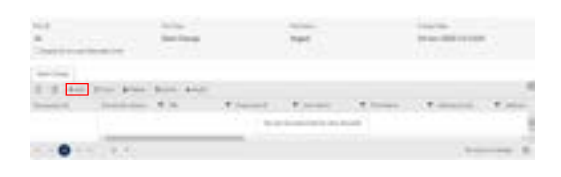

8. Enter all fields, including one of the Employee ID (number assigned by the employer) or SIN.

Tip: The Transaction ID and Transaction Status cannot be edited. These fields will be automatically populated by PLANet.

| france in the                | Transporter Italian |   | 190             |      |
|------------------------------|---------------------|---|-----------------|------|
|                              | Stat.               |   | Internet days   |      |
| Explore E                    | Log Page 1          |   | CO. No.         |      |
| 80100101010                  | basit:              |   | 3000            |      |
| Approximite<br>APP Server In | . Anteriord         |   | dencied .       |      |
| 199                          | Factor              |   | (price)         |      |
| Report -                     | si unurpipee        | + | 118-114-01-     |      |
| Availab                      | And and Andrews     |   | Material Prints |      |
| Latest                       | 10 march 10         | * | stalland.       | 5    |
| 100 H                        | April Traves        |   | Paralisister    |      |
| iseirusi.                    | and the works       |   | 1 T fiel        | - 18 |
| Spec Bread                   | Engel Installation  |   |                 |      |
|                              |                     |   |                 |      |

#### **Mandatory Fields Include:**

- SIN or Employee ID (number assigned by the employer)
- Last Name
- First Name
- Event Date (must be the end of the previous pay period. For example, if the data change was effective Jan. 4, 2020 and the previous pay period ended Dec. 27, 2019, then the event date would be Dec. 27, 2019.)
- Event type
- 9. Once all the information has been entered click **Save.** If you have missed a mandatory field the system will notify you.
- 10. To change data, click **Add** or **Copy**.

Tip: The new record is displayed on the transaction list after saving the file.

11. Confirm all file details and then click Validate.

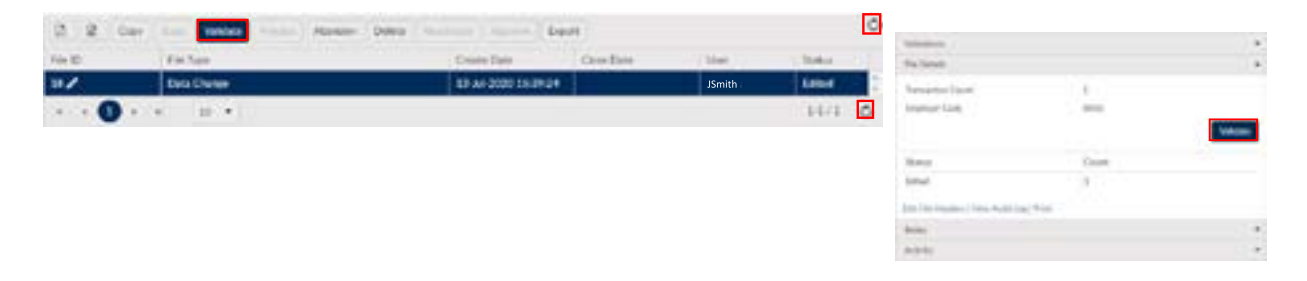

12. Once the file transaction is validated, the **Status** will either change to **Invalid** (if there are any errors or warnings in the file) or **Valid**.

#### If errors or warnings appear

Tip: If there are errors or warnings in the file, the **File Details** region will provide a count of how many are invalid. If there are errors found in the file, they must be corrected and revalidated before the file can be processed. If there are warnings found in the file, they must be corrected or overrode and revalidated before the file can be processed.

Invalid/File Details Region

| Security D | Reparter Salas T | 10 T  | Employee 21 | 7 1417 | T | Archivere . | 7 | Addressingt           | 7.0  | - |
|------------|------------------|-------|-------------|--------|---|-------------|---|-----------------------|------|---|
| 12         |                  | ***** | -           | Smith  |   | John        |   | and the second second |      |   |
|            |                  |       |             | -      |   | <i></i>     |   |                       | 11.1 | 0 |

- 13. Once the Status is **Validated**, the file can be processed and sent to PEPP.
- 14. Click Process to send the file to PEPP.

| De 10 | Cia Los  | Carlo Date       | China Data | CT Mar | - B.4.4 | Tarcalitiz Cent           |          |   |
|-------|----------|------------------|------------|--------|---------|---------------------------|----------|---|
| 17    | Ods Dana | 12-14/2020 56:54 | 4          | JSmith | Volcend | Rodger Cole               | .0010    | - |
|       |          |                  |            |        |         | Sala -                    | Own      |   |
|       |          |                  |            |        |         | 1942                      |          |   |
|       |          |                  |            |        |         | Little trainer ( then had | tas line |   |
|       |          |                  |            |        |         | weathers and became       |          |   |
|       |          |                  |            |        |         | Palme                     |          |   |
|       |          |                  |            |        |         | Restoring .               |          |   |

Tip: Once the file is processed, it remains in the **File List** but now in view-only mode. A **Processed** file may only be **Copied** or the **File Exported**.

#### **File Details - After Posting:**

The **File Details** region will display the details of the final processed file with the file approval (if required) and processed information populated.

| The R | the face. | Tines Tite           | Theating             | i dant - | Band .   |                                                                                                    | and the second second |       |
|-------|-----------|----------------------|----------------------|----------|----------|----------------------------------------------------------------------------------------------------|-----------------------|-------|
| 11    | Set Darp  | 54 Jun 2000 11 13-09 | 24 la= 2020 11:51-60 | JSmith   | Property | from the                                                                                                    | JSmith                |       |
|       |           |                      |                      |          |          | Transition Capital<br>Transition                                                                                                    | Y                     |       |
|       |           |                      |                      |          |          | 544                                                                                                    | Own                   |       |
|       |           |                      |                      |          |          | 194                                                                                                    | 1                     |       |
|       |           |                      |                      |          |          | In the Internet Stationer                                                                                                    | 1                     |       |
|       |           |                      |                      |          |          | Name of Address of Address of Add |                       |       |
|       |           |                      |                      |          |          | Terrap                                                                                                    |                       | 24.00 |
|       |           |                      |                      |          |          | The Spinster channels and                                                                                                    |                       |       |
|       |           |                      |                      |          |          | Name and Address of Address of                                                                                                    |                       |       |
|       |           |                      |                      |          |          | Read.                                                                                                    |                       | 1     |
|       |           |                      |                      |          |          | tion to                                                                                                    |                       |       |

### d) Processing a status change in PLANet

Status change file types are completed when updating a member's status in PEPP.

Examples include: full-time to part-time, one scope code to another, one department code to another, and/or non-permanent to permanent, etc.

1. From the **Dashboard**, select **Create New File** at the top of the screen.

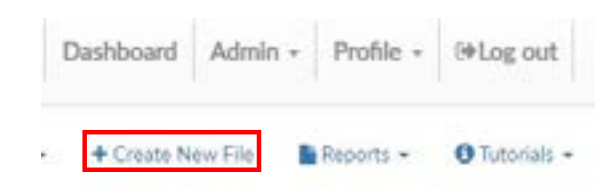

- 2. The Add New File window will display.
- 3. Select **Status Change** from the drop down list. Select the file or use the search field to narrow down your selection.
- 4. Click Create.

| Add New File  |            |
|---------------|------------|
| Ka for        |            |
| Stonia Change | *          |
|               | Orde Canal |

5. The new **Status Change** file will appear at the top of the **File List.** 

Tip: The status is listed as "Staged" which indicates that the file is ready for data entry.

6. Click **File ID** to open the file. Clicking the File ID button displays the **Transaction** screen. The transaction list shows no items to display until new records are added.

| 100 <b>1</b> / | Sietes Dange                        | 30 Jun 2030 09-54  | 147                  | JSmith | See.  |  |
|----------------|-------------------------------------|--------------------|----------------------|--------|-------|--|
| Trie 10        | Pie hor-                            | Craure Date        | Door Dam             | User   | (have |  |
| Ch R Ow        | Rose   Donne   The Read Party Delet | hartens ( farmer ) | terms ( terms ) best |        |       |  |

7. Click Add to create a new transaction and the Create window is displayed.

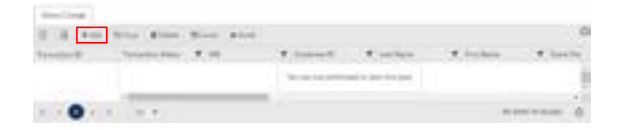

8. Enter all fields, including one of the Employee ID (combination of your 4-digit employer code and the internal EEID/person ID you have for this member) or SIN.

Tip: The Transaction ID and Transaction Status cannot be edited. These fields will be automatically populated by PLANet.

| ine i                                       |      |                                          |     |                                                                                                    |         |
|---------------------------------------------|------|------------------------------------------|-----|----------------------------------------------------------------------------------------------------|---------|
| France B<br>France B<br>Second parts        |      | Smith                                    | . * | John                                                                                                    |         |
| teriles<br>second<br>harlest<br>with second | - 34 | Transmitter<br>Transmitter<br>Angel 1883 | 2   | Second Second                                                                                                    |         |
| tracion (                                   |      | Instanti I and                           |     | Rectaria de la companya de la companya de la compan | <u></u> |
| harman I                                    | - 16 | Same .                                   |     | A rest of the                                                                                                    | - 10    |
|                                             |      |                                          |     | a family for the second                                                                                                    | -       |

Tip: The new record is displayed on the transaction list after saving the file.

| 07 IF +AN | Con Bloom 50    | inter interest |               |         |        |         |
|-----------|-----------------|----------------|---------------|---------|--------|---------|
| weathin U | Tanathe Intel 1 | 100            | T Contraction | T Later | Trates | T bette |
| 1         | Lease .         | 20020315       | 000000000019  | Smith   | John   | 386400  |

9. Confirm all file details and then click Validate.

#### Mandatory Fields Include:

- SIN or Employee ID (number assigned by the employer)
- Last Name
- First Name
- Event Date
- Province of Employment
- 10. Once all the information has been entered click **Save.** If you have missed a mandatory field the system will notify you.
- 11. To change data, click **Add** or **Copy**.
- 12. Once the file transaction is validated, the **Status** will either change to **Invalid** (if there are any errors or warnings in the file) or **Valid**.

| A             |                        |             |             |             |        |            | < >++++++++++++++++++++++++++++++++++++ |         | 13            |
|---------------|------------------------|-------------|-------------|-------------|--------|------------|-----------------------------------------|---------|---------------|
| Stetto Overge |                        |             |             |             |        |            | theory                                  |         | Course .      |
| 17 II +AN     | Con Bonn               | SCent + Aut |             |             |        |            | tion instantion without                 |         |               |
| Transchin ()  | Tanacitor Batal        | 7 10        | T Universit | T Lasters   | Trakes | 🕈 Brenille | Palante                                 |         |               |
| 7/            | Calend                 | 200 mile    | 00000000019 | Smith       | John   | 2804/820   | Tenantur Gaine                          |         |               |
|               |                        |             |             |             |        | 1111       | Replaces Color                          |         |               |
|               |                        |             |             |             |        |            |                                         |         | <b>Second</b> |
|               |                        |             |             |             |        |            | Natur                                   | Cault   |               |
|               | 1.0.                   | <b>.</b>    |             |             |        |            | (tilted)                                | 1       |               |
| Tip: Cli      | ck the <mark>Ke</mark> | tresh but   | ton to upd  | late the li | ist.   |            | Any the research ( New York)            | hig Pin |               |
|               |                        |             |             |             |        |            | (Annual Contraction)                    |         |               |
|               |                        |             |             |             |        |            | Added                                   |         |               |

-

#### If errors or warnings appear

Tip: If there are errors or warnings in the file, the **File Details** region will provide a count of how many are invalid. If there are errors found in the file, they must be corrected and revalidated before the file can be processed. If there are warnings found in the file, they must be corrected or overrode and revalidated before the file can be processed.

#### Invalid/File Details Region

| 17 17 +AN   | Ster shie 9  | Kenni #Ault |    |              |            |     |          |           |
|-------------|--------------|-------------|----|--------------|------------|-----|----------|-----------|
| Roman Row D | Report Topon | 7 314       | 17 | Engliges (E  | T Latiture | . 7 | Rog Name | <br>DetDe |
| 11          | treats/      | 81003239    |    | 009033333227 | Smith      |     | John     | 2008/0009 |

- 13. Once the Status is Validated, the file can be processed and sent to PEPP.
- 14. Click **Process** to send the file to PEPP.

Tip: Once the file is processed, it remains in the **File List** but now in view-only mode. A **Processed** file may only be **Copied** or the **File Exported**.

#### File Details - After Posting:

The **File Details** region will display the details of the final processed file with the file approval (if required) and processed information populated.

| 1000000 |                                  |                      |                      |        | - 0       | C Tirdruit.               |        |
|---------|----------------------------------|----------------------|----------------------|--------|-----------|---------------------------|--------|
| 12.02.0 | Opp 1 Page 1 Passar 1 Plans June | Data bar             | Const Date           | 110.00 |           | Parametric                | ISmith |
| 1004    | Ratio Down                       | 30 Jun 2020 09 50:07 | 30 Ari 2020 00 57 18 | JSmith | Parameter | Toroutin Line             | 4 /    |
|         |                                  |                      |                      |        |           | Inte                      | Course |
|         |                                  |                      |                      |        |           | wee                       | 1      |
|         |                                  |                      |                      |        |           | transferre and Exceptions | HE PER |
|         |                                  |                      |                      |        |           | Name                      |        |

#### Uploading multiple changes in personal data:

Tip: If you have multiple changes in personal data to process, you can upload them using the below file specifications. For steps on how to import a CSV file go to remitting contributions on pg 30.

#### SIN change in personal data file example

| A.                                   |                                                             | . 4                      |                    | 1.         |                | 4              |                | 1      | 1  |                          | <u>.</u>                                                     | - 14                            |                                                     |     |                                 | 4                       |                |                            |
|--------------------------------------|-------------------------------------------------------------|--------------------------|--------------------|------------|----------------|----------------|----------------|--------|----|--------------------------|--------------------------------------------------------------|---------------------------------|-----------------------------------------------------|-----|---------------------------------|-------------------------|----------------|----------------------------|
| Tana<br>Delanasi<br>Wi               | - Designation of Street                                     | * Dealine Case           |                    |            |                |                |                |        |    |                          |                                                              |                                 |                                                     |     |                                 |                         |                |                            |
|                                      | - 1                                                         | 404                      |                    |            |                |                |                |        |    |                          |                                                              |                                 |                                                     |     |                                 |                         |                |                            |
| * Bacard<br>Yape<br>(Alwaig)<br>(21) | gana<br>(diraga) ang sa sa sa sa sa sa sa sa sa sa sa sa sa | uuto<br>(Alt Cons + BID) | *Let have          | * Net have | Address Live 2 | Address Line 2 | Address Line 3 | 04     |    | 0.4<br>0.4<br>0.5<br>0.5 | Pretal<br>Code<br>(Solie<br>Rolivite<br>Nolivite<br>Nolivite | Anteres<br>Indicator<br>La H.B. | a<br>Deserv<br>Charge<br>Charge<br>Charge<br>Charge | 100 | New Proce<br>Ration<br>2 4<br>1 | 14.8<br>(8.16.0<br>7.8) | New York Labor | inal<br>Island<br>(14.5.5) |
| ŝ                                    | 12406/89                                                    |                          | STREPTE FLORIDANIE | APRIL NONT | Rev 127        |                |                | manue. |    | OW                       | 201240                                                       |                                 | 17982121                                            |     | -                               |                         |                |                            |
|                                      | 29Mie10                                                     |                          | 10                 | APR        | 888.247        |                |                | 10.74  | 34 | CHA                      | SOLAH.                                                       |                                 | 146203                                              |     |                                 |                         |                |                            |

#### EEID change in personal file example

| 141                                     | 1.1               | C                   |                    | 1.11        | E                |             |                | 1.1     | 1  |                                        | 1.                                          | 141                                   | 1.00                                                                       |          |                                  |                                                                     |                                |
|-----------------------------------------|-------------------|---------------------|--------------------|-------------|------------------|-------------|----------------|---------|----|----------------------------------------|---------------------------------------------|---------------------------------------|----------------------------------------------------------------------------|----------|----------------------------------|---------------------------------------------------------------------|--------------------------------|
| * Associet<br>Typer<br>(Rhurbyn<br>W)   | Sumderland        | * lingtoper liste   |                    |             |                  |             |                |         |    |                                        |                                             |                                       |                                                                            |          |                                  |                                                                     |                                |
|                                         |                   | 1 #00               |                    |             |                  |             |                |         |    |                                        |                                             |                                       |                                                                            |          |                                  |                                                                     |                                |
| * Autorit<br>Type<br>Ultivetys 1<br>Typ | ia<br>Lapiaertide | 110<br>pitcas + 102 | *Latitana<br>Septe | * Fort Same | Additional and a | A00111-1473 | address (are ) | OR .    |    | CO2409<br>E.A.<br>C245,<br>1041<br>C04 | Postal<br>Code<br>(Senat<br>Hybrid<br>URLAR | Address<br>Industry<br>(LA H, L<br>H) | -<br>Strative<br>Sata of<br>Stange<br>Stange<br>Stange<br>Stange<br>Stange | New Sec. | Nave Proping<br>Navellar<br>S.A. | Phone<br>molection<br>(3.4.4)<br>(3.1%)<br>(3.1%)<br>(3.4)<br>(3.4) | <br>1746<br>121444<br>14.11.12 |
| 10                                      |                   | 47.0000             | NAME AND A         | MAR         |                  |             |                |         |    |                                        |                                             |                                       | 17082626                                                                   |          | 10421038                         |                                                                     |                                |
|                                         |                   | 40,0000             | 10                 | 1.84        | Bealst           |             |                | Malford | 34 | 0.04                                   | THELM                                       |                                       | 17962625                                                                   |          |                                  |                                                                     |                                |

### e) Copying a file in PLANet

If a new file is required that contains similar data to a previously processed file, the original file can be copied and updated to reduce data entry.

- 1. From the File List, click the file you want to copy.
- 2. The selected File will highlight in green.
- 3. Click the **Copy** button at the top left of the file list menu.

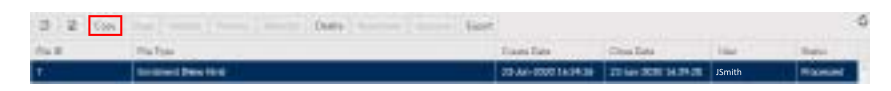

4. The Copy File window will appear.

5. Enter the **Batch Number** and **Pay Date** for the new file (only when copying a contribution file).

| Steph Pile               | 2                              |
|--------------------------|--------------------------------|
| (TRAV                    |                                |
| Re-D                     | Fischest .                     |
| 104                      | Torrest Carton Chronic         |
| Barristen .              | Theorem Lines                  |
| 304                      |                                |
| Nationalist              | Engine (with                   |
|                          |                                |
| Notes -                  |                                |
| instant                  |                                |
| -                        |                                |
| FeiD                     | Histor                         |
|                          | Internation Distance Distance. |
| The Course               | Parameter (10-1)               |
| sister.                  |                                |
| hard-mining              | Annue from                     |
|                          |                                |
| Page 1 and               |                                |
| period B                 |                                |
| Martin Landson and State |                                |

- 7. Click either the **Copy** button or the **Copy** and **Edit Transactions** button to create a copy of the file.
- 8. A new transaction has been loaded.

| 1001/           | Cost distants Employ | ee ID formal   | 20-64-2020-09-47 | 98       | JSmith | Citral I |
|-----------------|----------------------|----------------|------------------|----------|--------|----------|
| File II)        | Ein Terre            |                | Ownedlaw         | Gree Dem | Test   | Same     |
| 10 10 Car   1-0 |                      | Assoluti Desta |                  | Exect    |        |          |

### f) How to abandon a file in PLANet

#### **Abandon button:**

If the file was loaded or added in error, click the **Abandon** button to deactivate the file. Only files that have not been processed can be abandoned.

#### **Abandoning a Transaction File:**

- 1. Ensure the correct file is highlighted that you want to set to abandon.
- 2. Click Abandon.

Valuate Prevant Abandon Delete Reaction Approve Gepart

3. The selected File will be deactivated from the transaction list and set as Abandoned.

| 0.5    |                              |                    |                      |        |          |
|--------|------------------------------|--------------------|----------------------|--------|----------|
| Dell . | Par bas                      | Compton .          | Orabia               | iter   | Tartas . |
| 20     | Cartolisium Ensiope Elformal | 28 las 200 1249 08 | 24 Arr 2020 12 49 33 | JSmith |          |

### 6. Termination, Retirement & Death - the Outgoing Employee

- a) Terminating an employee
- b) Processing a termination in PLANet
- c) Supporting a retiring employee
- d) Acceptable documentation for retirement
- e) Death of an employee

### a) Terminating an employee

When a member terminates employment, PEPP provides the employee with information on the options available for his or her PEPP account balance.

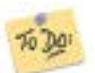

According to legislation, the employer is responsible for completing a *Notice of Termination* on PLANet within 15 days of the employee's termination date.

After PEPP receives the Termination File, PEPP sends the employee a *Termination Option* form with a letter detailing the termination options available to the employee. The employee should sign and return the form to PEPP indicating their chosen termination option.

All employees are vested and are entitled to their employer contributions when they retire or terminate their employment. An employee's funds become locked-in effective the date of enrolment, therefore their PEPP account must be used to provide income at retirement.

When terminating an employee it is **important** to determine the correct jurisdiction they are in at the time of termination. For detailed information on multi-jurisdictional terminations, please review our **Working Beyond Saskatchewan** PEPP Talk on the <u>Understand Your Pension>Working Beyond</u> <u>Saskatchewan</u> page on our website.

Tips

To provide employees with more information, please refer them to the PEPP *Talk* on *Termination Options* on the <u>Employment</u> <u>Termination</u> page found on the Understand Your Pension page on the website.

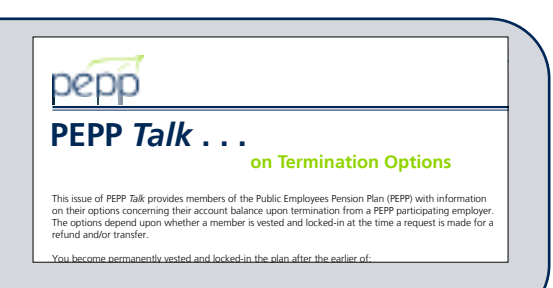

### b) Processing a termination in PLANet

**Creating a termination file:** 

1. From the **Dashboard** select **Create New File** at the top of the screen.

| Dashboard  | Admin - | Profile - | 0+Log out     |
|------------|---------|-----------|---------------|
| + Create N | tw File | Reports + | O Tutorials + |

- 2. The Add New File window will display.
- 3. Select **Termination** from the drop down list. Select the file or use the search field to narrow down your selection.
- 4. Click Create.

| dd New File              |             |
|--------------------------|-------------|
| File Type<br>Termination |             |
|                          | Crute Circl |

5. The new Termination file will appear at the top of the File List.

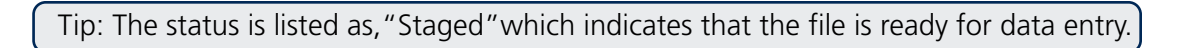

6. Click File ID to open the file. Clicking the File ID button displays the **Transaction** screen. The transaction list shows no items to display until new records are added.

| 3 8 cm | Super Second States Dates Second Street | Lipset .           |            |        | C      |
|--------|-----------------------------------------|--------------------|------------|--------|--------|
| FH(D)  | TisTee                                  | Cours Debr         | diam likes | Une .  | Sana . |
| 12     | Temination                              | \$4 Aur 2020 52:55 | 85         | JSmith | Deput  |

7. Click Add to create a new transaction and the Create window is displayed.

|                     | and then the same     | 100000 |                     | 1000  | 100     | 1000 |
|---------------------|-----------------------|--------|---------------------|-------|---------|------|
| transfer the second | Appendix and a second |        | A lower of          |       |         |      |
|                     |                       |        | entralization and a | 1.141 |         |      |
|                     |                       |        |                     |       | -       |      |
|                     | 1 A. A.               |        |                     |       | - 44.44 |      |

8. Enter all fields, including one for Employee ID (number assigned by the employer) or SIN.

Tip: The Transaction ID and Transaction Status cannot be edited. These fields will be automatically populated by PLANet.

|                   | And the C  |                                                                                                    |                              |
|-------------------|------------|----------------------------------------------------------------------------------------------------|------------------------------|
| the second second | 1010       |                                                                                                    |                              |
|                   |            |                                                                                                    |                              |
| 100000            | Swith      | John                                                                                                    |                              |
| termina inter     | The second |                                                                                                    |                              |
|                   |            | Contraction of the local division of the local division of the loc | and the second second second |

9. Once all the information has been entered click **Save**. If you have missed a mandatory field the system will notify you.

#### **Mandatory Fields Include:**

- SIN or Employee ID (number assigned by the employer)
- Last Name
- First Name
- Last Day Worked
- Termination Reason
- Province of Employment

10. To add more terminations, click Add or Copy.

Tip: The new record is displayed on the transaction list after saving the file.

11. Confirm all file details and then click Validate.

|                       |               |           |               |            |           |                     | 101 B    | 11111111111111111111111111111111111111 | -   |   |
|-----------------------|---------------|-----------|---------------|------------|-----------|---------------------|----------|----------------------------------------|-----|---|
| 11                    | Educt         | 3111111   | Belettittitte | Smith      | John      | 00                  | 30063125 |                                        | 1.1 |   |
| Danaster (D.          | Treasure Same | T 28      | T Louise      | T Lashare  | T for the | T hereisen          | T Denes  |                                        |     | _ |
| 2 2 14                | bies steen 1  | tion what |               |            |           |                     |          | Report Con                             |     | _ |
|                       |               |           |               |            |           |                     |          | Dis David                              |     |   |
| 25<br>Others Deal and | Name and      | Lower.    |               | Liber      |           | 25-Jun 2020 08-28-5 | F        | in the second                          |     | - |
| 190                   |               | The Taxe  |               | The Ballet |           | Coardine            |          | Conne                                  |     | + |

12. Once the file transaction is validated, the **Status** will either change to **Invalid** (if there are any errors or warnings in the file) or **Valid**.

#### If errors or warnings appear

Tip: If there are errors or warnings in the file, the **File Details** region will provide a count of how many are invalid. If there are errors found in the file, they must be corrected and revalidated before the file can be processed. If there are warnings found in the file, they must be corrected or overrode and revalidated before the file can be processed.

#### Invalid/File Details Region

| Receiption 42 | Receive Sales | 58.      | Y Instein D  | Ŧ | Lot Name | <br>Feathers | Ŧ | Synaturior Sale | -       |   |
|---------------|---------------|----------|--------------|---|----------|--------------|---|-----------------|---------|---|
| 12            | and a         | 10001010 | menoration ( |   | Smith    | John         |   | tracted.        |         |   |
|               | a (a)         |          |              |   |          |              |   |                 | <br>0.5 | 0 |

13. Once the Status is **Validated**, the file can be approved.

| File ID | Also how | Grante Carin Che    | and the second second s | Chiefe Chiefe | Morrage                      |             | (herthe |
|---------|----------|---------------------|----------------------------------------------------------------------------------------------------|---------------|------------------------------|-------------|---------|
| u/      | kreater  | 09 AF 2020 15 21.25 | JSmith                                                                                                    | Voldand       | New Yorkson, Summer          |             |         |
|         |          |                     |                                                                                                    | 101.0         | Fig. Dentil.                 |             |         |
|         |          |                     |                                                                                                    |               | Traine Solar<br>Design Solar |             | -       |
|         |          |                     |                                                                                                    |               | Instan<br>Insta              | Enviet<br>1 |         |
|         |          |                     |                                                                                                    |               | Sill Contemport State State  | ing i Prov  |         |
|         |          |                     |                                                                                                    |               | Robert                       |             |         |
|         |          |                     |                                                                                                    |               | Robert Contraction           |             |         |

14. Once the file is approved, click **Process** and send the completed file to PEPP.

| 2 2 0      | are the lands Press Assess Door | Eest                 |        | 6         | C raises                                 |        |         |
|------------|---------------------------------|----------------------|--------|-----------|------------------------------------------|--------|---------|
| Net.       | Cie Nov                         | Crues Date Over Date | 1.994  | 19966 (1) |                                          | JSmith |         |
| 0 <b>/</b> | Services                        | 01-34 2020 11.25 24  | JSmith | Valuent   | Antonia Carlo<br>Antonio Carlo           | 1      |         |
| 0          | + ( # ) # ( #                   |                      |        | H/1 0     |                                          |        |         |
|            |                                 |                      |        |           | , these                                  | last.  |         |
|            |                                 |                      |        |           | 100                                      | - M.   |         |
|            |                                 |                      |        |           | Address of the second second second      | #1744  |         |
|            |                                 |                      |        |           | wateries and President.                  |        |         |
|            |                                 |                      |        |           | Manager<br>The factor of all and the set |        | Tractor |
|            |                                 |                      |        |           | States.                                  |        |         |
|            |                                 |                      |        |           | department.                              |        |         |

Tip: Once the file is processed, it remains in the **File List** but now in view-only mode. A **Processed** file may only be **Copied** or the **File Exported**.

#### File details - after posting:

The **File Details** region will display the details of the final processed file with the file approval (if required) and processed information populated.

|       |               | and the second second | Table Table                                         |        |                        |   | Automatility                                              | the second second second |
|-------|---------------|-----------------------|-----------------------------------------------------|--------|------------------------|---|-----------------------------------------------------------|--------------------------|
| H.P.  | 104.750#      | Course Date           | Chose Date                                          | Mar    | Status.                |   | Automaticity.                                             | JSmith                   |
| 17    | Terretalistic | OF A4 1000 11-11-24   | 199 AF 2020 15 29 40                                | JSmith | Present                |   | Apposite                                                  | 100 440 (0000 110 (0000  |
| A     |               |                       | and a summarized in the second second second second |        |                        |   |                                                           |                          |
|       |               |                       |                                                     |        | and all a first of the |   | Destand in                                                | -                        |
| . 0   | + + B +       |                       |                                                     |        | 11/1                   | 0 | Terrander Count                                           | 8                        |
| • • • | * * 15 *      |                       |                                                     |        | 1473                   | 0 | Terrandon Cardo<br>Disease Cardo                          | a' const                 |
| 0     | * * H *       |                       |                                                     |        | 110                    | 0 | Processille<br>Transition Counts<br>Processille<br>Report | 1<br>mm                  |

#### Uploading multiple terminations:

Tip: If you have multiple terminations to process, you can upload them using the below file specifications. For steps on how to import a CSV file go to remitting contributions on pg 30.

#### SIN termination file example

| 1   | A             | 1                   | . C              | D           | 6            | 1                  | - 6                  | н                              | 1 |
|-----|---------------|---------------------|------------------|-------------|--------------|--------------------|----------------------|--------------------------------|---|
|     | * Record Type |                     |                  | -           |              |                    |                      |                                |   |
| t   | (Always H)    | * Transaction Count | * Employer Code  |             |              |                    |                      |                                |   |
| 2   | н             | 10                  | 0050             |             |              |                    |                      |                                |   |
|     | * Record Type | SIN                 | CEID             |             |              | * Termination Date | * Termination Reason | * Province of Employment       |   |
| 7   | (Always D)    | (Employee's SIN)    | (ER Code + EEID) | * Last Name | * First Name | (i.e. DOMMINYNY)   | (i.e. DE, RT, TR)    | (See sheet "LOVs" for options) |   |
| 4   | 0             | 123456709           |                  | RISHER      | AARON        | 29062020           | TR                   | 5K                             |   |
| 5   | D             | 456789123           |                  | SMITH       | 808          | 25062020           | TR                   | SK                             |   |
| 4   | 0             | 703123456           |                  | UU          | CHIAD        | 29042020           | RT                   | SK                             |   |
| 7   | 0             | 987654321           |                  | WARNE       | DAVE         | 29082020           | RT                   | SK                             |   |
| 4   | 0             | 654322967           |                  | DUCK        | EMILY        | 29062020           | TR                   | 5K                             |   |
| \$  | D             | 121654987           |                  | COUTTS      | USA          | 29082020           | TR                   | SK                             |   |
| 55  | D             | 321107654           |                  | SHARMA      | MAHERA       | 29082928           | TŘ                   | \$K                            |   |
| 11  | 0             | 147258369           |                  | FATE.       | SAHAJ        | 29082920           | TR                   | sk                             |   |
| 12  | 0             | 258369147           |                  | SMART       | CANDECE      | 25082020           | AT                   | 5K                             |   |
| 1\$ | D             | 963852741           |                  | THOMAS      | MELISA       | 25082020           | RT                   | SK                             |   |
| 14  |               |                     |                  |             |              |                    |                      |                                |   |
| 15  |               |                     |                  |             |              |                    |                      |                                |   |
| 18  |               |                     |                  |             |              |                    |                      |                                |   |
| 17  |               |                     |                  |             |              |                    |                      |                                |   |
| 1.0 |               |                     |                  |             |              |                    |                      |                                |   |

#### **EEID** termination file example

|     | 4                                  |                         | . c                     | D           | E             |                                      | G                                         | H                                                             | - F. |
|-----|------------------------------------|-------------------------|-------------------------|-------------|---------------|--------------------------------------|-------------------------------------------|---------------------------------------------------------------|------|
| 1   | * Record Type<br>(Always 'H')<br>H | * Transaction Count     | *Employer Code          |             |               |                                      |                                           |                                                               |      |
| 2   | * Record Type<br>(Always '0')      | SIN<br>(Employee's SIN) | EDD<br>(DE Code + EEID) | * Last Name | * First Norte | * Termination Date<br>(i.e. DOMM/WW) | * Termination Reason<br>(i.e. DE, RT, TR) | * Province of Employment<br>(See sheet "LOVs" for<br>options) |      |
| 4   | 0                                  |                         | 005099999               | COUTTS      | LISA          | 29082020                             | TR                                        | 56                                                            |      |
| 5   | 0                                  |                         | 005058888               | SHARWA      | MAHIRA        | 29082020                             | TR                                        | 54                                                            |      |
| 6   | 0                                  |                         | 005077777               | PATEL       | SANAJ         | 29082020                             | 18                                        | SE                                                            |      |
| 7   | 0                                  |                         | 005066666               | SMART       | CANDECE       | 29082020                             | RT                                        | SK.                                                           |      |
|     | 0                                  |                         | 005035555               | THOMAS      | MELISA        | 29083020                             | RT                                        | 56                                                            |      |
| 9   | 0                                  |                         | 005044444               | FISHER      | AARON         | 29083030                             | 18                                        | \$K                                                           |      |
| tø. | 0                                  |                         | 005083838               | SMITH       | 808           | 29083020                             | TR                                        | 56                                                            |      |
| Ĥ.  | 0                                  |                         | 005012222               | LU          | CHAD          | 29082020                             | RT                                        | SK.                                                           |      |
| 12  | D                                  |                         | 005011111               | WARNE       | DAVE          | 29082020                             | RT                                        | 54                                                            |      |
| 13  | 0                                  |                         | 005010000               | DUCK        | EMLT          | 29083030                             | TR .                                      | SE                                                            |      |
| 14  |                                    |                         |                         |             |               |                                      |                                           |                                                               |      |
| 15  |                                    |                         |                         |             | _             | 5. C                                 |                                           |                                                               |      |
| 16  |                                    |                         |                         |             |               | 1                                    |                                           |                                                               |      |
| 17  |                                    |                         |                         |             |               | 1                                    |                                           |                                                               |      |

### c) Supporting a retiring employee

A PEPP member may retire as early as age 50. The normal retirement age in PEPP is 65. To access retirement benefits, the employee must terminate employment with all PEPP participating employers.

By December 31 of the year the employee turns 71, they can no longer contribute to PEPP and must begin withdrawing retirement income.

The decision to retire can be a stressful time for the employee. One way to help put the employee at ease is by pointing him or her to answers to their questions. PEPP *Talks* are a collection of information sheets on various Plan topics. You can direct retiring members to issues of PEPP *Talk* on:

- Annuities from SPAF;
- Variable Pension Benefit; and
- Termination Options.

PEPP also provides information about retirement in the <u>PEPP Member Booklet</u>, <u>Retirement Income</u> <u>Options Booklet</u>, and in the <u>Retirement Countdown Checklist</u>. All are available on our website.

For more personalized information, employees can use our retirement planning tool, available through PEPP PLANet for members, or meet with one of Plannera's RICs. The employee may wish to attend a *Your Path to Retirement* workshop. If there is enough interest in your workplace, PEPP can come to you.

The member may contact PEPP directly and make an appointment to meet with a PIO or a RIC to review their retirement options.

#### Timelines for the retiring employee

When an employee decides to retire, as part of that decision, they should give themselves time to fully investigate their retirement options. Six months to a year before the employee plans to retire, he or she should contact PEPP.

PEPP can provide the employee with an estimate for an annuity from the <u>Saskatchewan Pension Annuity</u> <u>Fund (SPAF)</u> and an estimate for the <u>Variable Pension Benefit (VPB)</u>. These estimates should provide a starting point for the employee's retirement income planning. As the employee draws nearer to the retirement date (one to three months), the employee may wish to contact PEPP for more up-to-date estimates.

### d) Acceptable documentation for retirement

Once an employee has made a decision about which retirement option they want to exercise, the employee should notify PEPP of their decision. PEPP will advise the employee of the forms and documents required to exercise that particular retirement option.

Depending on the retirement income option chosen, the employee will be required to provide documentation. The documentation may need to be a certified copy of:

- member's proof of age (birth certificate, drivers license, etc.);
- spouse's proof of age (birth certificate, drivers license, etc.);
- marriage certificate;
- declaration of common-law spouse;
- divorce certificate;
- spouse's death certificate; or
- <u>spousal waiver(s)</u>.

### Tips

To provide employees with more information, please refer to the:

<u>Retirement Income Options Booklet</u> PEPP *Talk on <u>Annuities from SPAF</u>* PEPP *Talk on <u>Variable Pension Benefit</u>* 

| pepp                      | pepp                                                                                                    |
|---------------------------|----------------------------------------------------------------------------------------------------|
|                           | PEPP Talk on Annuities From SPAF                                                                                                    |
| Retirement Income Options | This tase<br>on an and<br>instructure                                                                                                    |
| -11 21                    | PEPP Talk                                                                                                    |
|                           | on Variable Pension Benefit                                                                                                    |
| -                         | The IPDP 3is provides members with information alocal PDPV (variable Previous Bienett (2010).<br>When a PDPP member retrieve and is analy to begin receiving income, halvbe mat decide on a<br>retriement income potion/k, You can choose do a canonization of three options: the IPDP Variable<br>Presson Bienett (VRB), a life annuaty or a prescribed Registered Retriement Income Fund (p387). |
|                           |                                                                                                    |

### e) Death of an employee

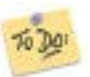

In the event of an employee's death prior to retirement, the employer is required to complete a Termination File on PLANet.

PEPP will provide a survivor benefit to the employee's beneficiary(ies) equal to the value of the employee's PEPP account balance (including employee, employer and voluntary contributions and any return on investment).

#### Spouse as beneficiary

If the employee has a spouse, the employee's spouse will be the beneficiary in the event of the employee's death. The spouse may elect to receive the survivor benefit as a:

- Variable Pension Benefit (VPB);
- set up and transfer the death benefit to a PEPP account in their own name (a new account may be set up at this time if the spouse is not already a member themselves);
- transfer to a Registered Retirement Savings Plan (RRSP) or a Locked-in Retirement Account (LIRA);
- prescribed Registered Retirement Income Fund (pRRIF) from a Financial Institution;
- Life Annuity (LA) from SPAF (admin by PEPP) or an outside Financial Institution;
- transfer to another Registered Pension Plan (RPP); or
- cash refund (income tax withheld)

If the spouse elects to set up their own account in PEPP, the account will continue to receive investment earnings during this period. The spouse must start using the account balance to provide retirement income no later than the calendar year in which he/she turns age 71. They have all of the options and services available to them as any other deferred PEPP member.

#### **Other beneficiaries**

If the employee does not have a spouse, or if the spouse waives his or her entitlement to survivor benefits, the survivor benefit will be paid in a lump sum (with income tax withheld) to the beneficiary(ies) on file with PEPP. If the employee does not have a beneficiary on file with PEPP, the survivor benefit will be paid to the employee's estate.

In the event of an employee's death, PEPP will request the following documentation - when applicable - before any benefits can be paid to the beneficiary(ies) on file:

- member's death certificate;
- spouse's death certificate (if the beneficiary(ies) predeceased the employee);
- living spouse's proof of age (birth certificate, drivers license, etc.);
- marriage certificate;
- declaration of common-law spousal relationship; and
- beneficiary(ies) birth certificate (for minors).

All documentation requested by PEPP must be a certified copy.

### ☑ To Do Quick Check

Ensure PEPP is informed of the member's death. PEPP will inform the beneficiary(ies) or estate of the pension benefits. Submit the final employer and employee contributions on behalf of the deceased employee.

# 7. Plan Provisions

a) Leave of absence (LOA)

### b) Leave of absence contribution options and important time frames

### a) Leave of absence (LOA)

A leave of absence is time an employee is away from his or her position that is approved by the employer. It is assumed the employee will return to their original position at the end of the leave.

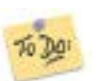

When an employee goes on leave, the employer needs to:

- 1. notify PEPP by submitting a leave file through PLANet.
- 2. advise the employee in writing of the option to repay their contributions upon their return to work; and
- 3. provide a copy of the <u>PEPP Talk on Leave of Absence</u> which highlights their options.

The employee has the option of making contributions to the Plan for the period of leave when they return to work from an **Employer-approved Leave of Absence**. The employee must be an active<sup>1</sup> member to make contributions for a leave of absence. A leave of absence does not include time that the employee is working and contributing for another PEPP participating employer because contributions have already been made for that period.

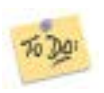

Upon the employee's return to work, the employer needs to:

- 1. complete Section 1 of a <u>Leave of Absence Contribution Options</u> form and the calculation of the amount of contributions with respect to the leave;
- 2. provide the form to the employee to complete Section 2;
- 3. take any action required based on the option chosen and keep the employee's election on file.
- 4. submit a copy of the completed form to PEPP along with any applicable payment

It is up to the employee whether or not to contribute for the leave.

Within 90 days of the leave end date, the employee:

- must decide whether or not to make contributions for the period of leave by completing Section 2 of the *Leave of Absence Contribution Options* form; and
- must begin contribution payments for the respective leave.

If the employee uses accumulated vacation between the leave end date and the return to work, the 90-day period is not extended.

# If the employee elects not to contribute, or the 90-day period lapses, the employee cannot make contributions for the leave at a later time.

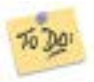

Whether the employee elects to contribute for the period of leave, or not, the employee and employer are **required** to complete the **Leave of Absence Contribution Options** form upon the employee's return from leave.

<sup>1</sup> Pension plans can only accept contributions as a result of a leave of absence from active plan members (i.e., members who are employed and contributing to the Plan).

# b) Leave of absence contribution options and important time frames

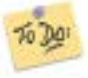

Calculate the total employee contribution for the period of leave to provide the amount to the employee upon their return to work.

To calculate contributions, take the employee's salary before their leave and multiply it by the contribution rate(s). Then multiply that by the number of eligible pay periods. The result is the amount of contributions the employee would pay for the leave. If the contribution rates change while the employee is on leave, you may have to do a separate calculation for each contribution rate, using the number of weeks during the employee's leave the contribution rate was in effect.

PEPP offers several options for the repayment of approved leave of absence contributions. The employee returning from a leave must make their election and begin payment of leave of absence contributions within 90 days of the leave end date. If the employee uses accumulated vacation between the leave end date and the return to work, the 90-day period is not extended.

The employee may choose to contribute for a period of leave by one or more of these options:

- payroll deduction;
- transfer from the employee's RRSP; or
- lump-sum payment by personal cheque. The cheque should be made payable to you, the employer.

If the employee commences a second employer approved leave of absence prior to completing payment of contributions for the first leave, they should consider completing payment of the remaining balance of the first leave prior to commencing the second. There is a time limit, subject to the *Income Tax Act* (Canada) maximum, on making contributions with respect to a leave of absence. Depending on the length of the leave, the time limit on contributions may mean the employee will be ineligible to complete contributions for the first leave upon their return from the second leave. If they do not make contributions, the employer is not required to contribute with respect to the leave.

#### **Contributions by payroll deduction**

The employee is responsible for forwarding a completed and signed *Leave of Absence Contribution Options* form to his or her payroll branch. Your payroll branch is then responsible for retaining the form and sending the contributions to PEPP. Contributions must begin within 90 days of the employee's leave end date.

Contributions by payroll deduction can be made in one lump sum or spread over a series of consecutive pay periods. These contributions are in addition to the regular contributions that are deducted each pay period. The employee has the length of the leave or until December 31 the year after the leave ends – whichever is shorter – to repay contributions for the period of leave.

For more information on leave of absence please review our *Leave of Absence* PEPP Talk found on our website under <u>Understand Your Pension>Leave of Absence</u>.

See next page for payroll deduction examples.

#### **Payroll deduction examples**

An employee takes a three month leave, ending on February 1, 2019 and makes her first contribution for the leave on April 15, 2019. She has until July 15, 2019 to make her last contribution for the leave (three months after the first contribution for the leave). She makes seven per cent contributions on a \$65,000 salary.

| Date leave ends  | Date contributions begin | Date final contribution is due |
|------------------|--------------------------|--------------------------------|
| February 1, 2019 | April 15, 2019           | July 15, 2019                  |

| Length of leave | Time to pay additional contributions | Additional contributions per pay period |
|-----------------|--------------------------------------|-----------------------------------------|
| Three months    | Three months - seven pay<br>periods  | \$162.50                                |

An employee takes an 18-month leave, ending July 19, 2019. He makes his first contribution for the leave on September 16, 2019. He must make the final contribution for the leave by December 31, 2020 (December 31 of the year after the leave ended). He makes seven per cent contributions on a \$65,000 salary.

| Date leave ends | Date contributions begin | Date final contribution is due |
|-----------------|--------------------------|--------------------------------|
| July 19, 2019   | September 16, 2019       | December 31, 2020              |

| Length of leave | Time to pay additional contributions | Additional contributions per pay period |
|-----------------|--------------------------------------|-----------------------------------------|
| 18 months       | 15 months - 34 pay periods           | \$200.74                                |

An employee takes a one-year leave, ending on December 14, 2018, and makes his first contribution on February 18, 2019. His final contribution for the leave must be made by December 31, 2019 (December 31 of the year after the leave ended). Because the one-year mark of contributing for the leave is after December 31 the year after the leave ended, all payments must be made by December 31, 2019. He makes seven per cent contributions on a \$65,000 salary.

| Date leave ends   | Date contributions begin                | Date final contribution is due             |
|-------------------|-----------------------------------------|--------------------------------------------|
| December 14, 2018 | February 18, 2019                       | December 31, 2019                          |
|                   |                                         |                                            |
|                   |                                         |                                            |
| Length of leave   | Time to pay additional<br>contributions | Additional contributions per<br>pay period |

Tip: These are maximum time frames. An employee may choose to contribute by payroll deduction in fewer pay periods.

#### **Contribution by RRSP transfer**

The employee should contact PEPP for a *Canada Revenue Agency (CRA) T2033 form*. PEPP will complete Section II (if PEPP agrees to accept the funds) and forward the form to the employee.

The employee must complete Section I of the CRA form. The employee should then take the form to the financial institution that administers the RRSP. The financial institution will complete Section III and forward the CRA form and the funds to PEPP. The employee should also return the original *Leave of Absence Contribution Options* form to you within 90 days of their leave end date. Send a copy of this form to PEPP.

PEPP will complete Section IV of the CRA form after receiving the funds, and send a copy to the employee and the financial institution to confirm the funds were received. Any funds transferred in excess of the amount required will be invested as voluntary contributions. The employer is not required to match any voluntary funds.

PEPP will invoice the employer for their portion of the contributions for the leave when the funds from the RRSP are received by PEPP.

#### **Contribution by personal cheque**

The employee completes Section 2 of the *Leave of Absence Contribution Options* form and attaches a cheque made payable to you, the employer. The form is returned to you, and you are responsible for remitting the employee and employer contributions within 90 days of the employee's leave end date. Once PEPP receives the payment, they will send the employee a letter confirming the payment was received.

#### T4 reporting for leave of absence

Should the employee choose to repay the contributions for the period of their leave by personal cheque or through payroll deduction, the contributions must be made via the employer. This will appear on the annual T4 slip issued by the employer in Box 20 and as part of the pension adjustment (PA) in Box 52. If an employee chooses to repay by RRSP transfer, no T4 reporting is required as these funds are already registered with the CRA.

#### **Disability**

A Disability Income Plan (DIP) is designed to provide income protection to employees who are occupationally disabled or totally disabled. Not all DIPs are identical, therefore it is important to understand the provisions offered through your DIP provider.

If the employee cannot perform the duties of their own occupation, they should notify their employer as soon as possible.

Application for long-term disability benefits are available through the DIP provider.

Pension contributions will continue if a member is eligible for benefits from a disability plan as long as there is an employee/employer relationship.

#### Tips

For additional information on the provisions of your DIP, refer to the current plan booklet, or contact your DIP provider.

### c) Contributions for an employee receiving disability benefits

An employee receiving disability benefits continues to contribute to PEPP as if they were working. Contributions are based on the employee's salary immediately prior to the disability and are deducted directly from the disability benefit **if** there is an agreement with the disability provider. The disability plan provider will submit the pension contributions to the employer.

In certain instances, some employers do not have this arrangement with the insurer. In this situation, as the employer, you should:

- 1. Provide your employee with written information, document all contact with the employee, and notify them in writing about:
  - the amount required for their employee contribution;
  - remitting their contributions on an ongoing basis to you, the employer; and
  - the implications of not paying into the Plan (i.e., if the employee does not remit their contributions, you, the employer, will not be required to send in the employer portion).
- 2. <u>Ensure payments are made to PEPP as soon as possible</u> after each disability payment. As the employer, both you and the employee should agree on the timing for these contributions.

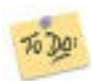

A **Contributions to PEPP While on Disability Leave** form has been prepared for your convenience. It can be accessed on the website <u>here</u>. This form should be signed and placed in the employee's personnel file. PEPP does not need a copy.

#### Partial/Sporadic contributions

If a member is only able and/or wanting to contribute a partial amount, in lieu of an existing employment contract that speaks toward disability contributions, it will be up to the employer to implement a policy as to whether or not to allow changes to the amounts and/or sporadic payments. Employers should also ensure the employees understand the policy.

### d) Completing Disability Leave Contributions form

### Contributions to PEPP While on Disability Leave

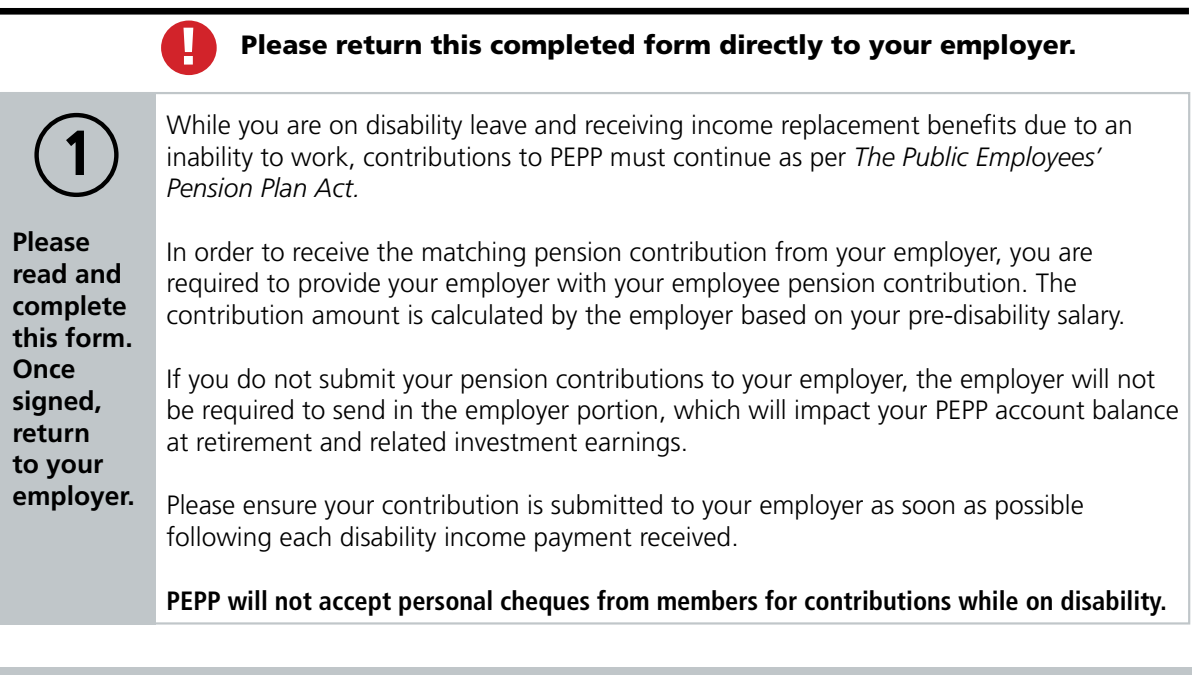

#### Employee acknowledgment

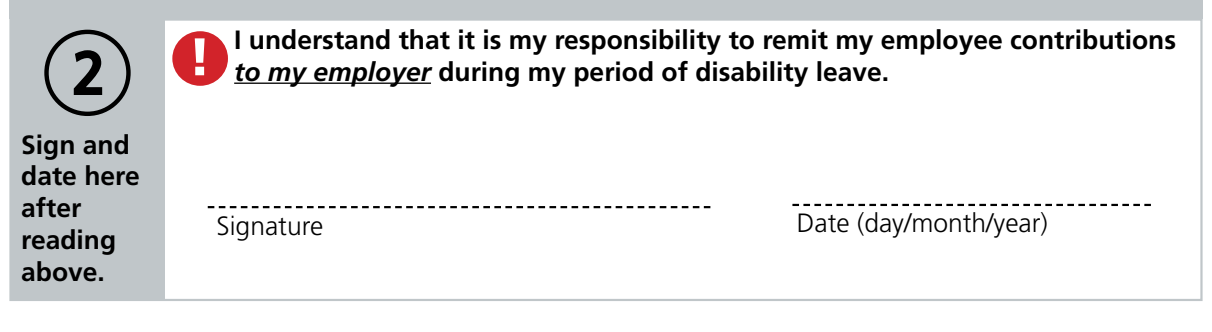

#### Employer acknowledgement: To be signed and retained by the employer only.

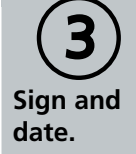

Signature

Date (day/month/year)

To be completed by the employer
Entered by: \_\_\_\_\_\_ on \_\_\_/\_\_\_/ \_\_\_/

### e) Breakdown of a spousal relationship

The employee's pension is considered property under *The Family Property Act*. An employee's PEPP account can be divided in the event of a breakdown in spousal relationship. *The Family Property Act* recognizes common-law relationships and legal marriages.

In the event of a breakdown in a spousal relationship, PEPP will divide the employee's PEPP account balance in accordance with the terms and conditions set out in a Court Order or Interspousal Agreement issued under *The Family Property Act*.

Upon receiving a written request, PEPP will provide one marital breakdown calculation at no charge to the employee. Any subsequent calculations will be provided at a charge of \$60 per hour, billed in half-hour increments. The fee will be deducted from the employee's account balance.

### Tips

It is important that the employee review their beneficiary on file with PEPP when a breakdown of spousal relationship occurs. Once a spousal relationship is legally dissolved or the spouse has waived the right to survivor benefits, the employee can name anyone as a beneficiary.

To provide employees with more information, please refer them to the issue of <u>PEPP Talk on Breakdown of Spousal</u> <u>Relationships</u>. <section-header><section-header><section-header><section-header><text><text><text><text><text>

### f) Terminal illness

PEPP members may apply for a partial or complete payout of their PEPP account balance on the basis of terminal illness. This allows the member to access additional funds at a critical time. PEPP defines terminal illness as an active, progressive disease leading to death within **one year.** PEPP uses an independent adjudicator to evaluate the medical evidence, and provide a recommendation as to whether the application meets PEPP's definition of terminal illness.

The employee should contact PEPP for information on terminal illness payout.

For more information on terminal illness payouts please review our **Terminal Illness** PEPP Talk found on our website under <u>Understand Your Pension>Terminal Illness</u>.

### g) Processing a leave in PLANet

#### **Creating a Leave File**

1. From the **Dashboard**, select **Create New File** at the top right of the screen.

| Dashboard  | Admin -  | Profile - | i#Log out     |
|------------|----------|-----------|---------------|
| + Create N | rvi File | Reports + | O Tutorials + |

- 2. The Add New File window will display.
- 3. Select Leave from the drop down list. Select the file or use the search field to narrow down your selection.
- 4. Click Create.

| The Base    |  |
|-------------|--|
| - C.M. 2018 |  |
| Gazes       |  |

5. The new Leave file will appear at the top of the File List.

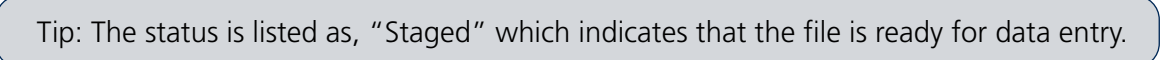

6. Click **File ID** to open the file. Clicking the File ID button displays the **Transaction** screen. The transaction list shows no items to display until new records are added.

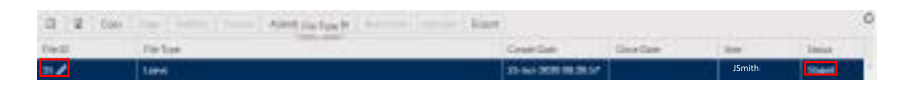

7. Click Add to create a new transaction and the Create window is displayed.

| aut<br>R |       | -        |       |           |
|----------|-------|----------|-------|-----------|
|          | <br>* | A series | Kirke | <br>Tarri |
|          | <br>- |          | -     | <br>      |

8. Enter all fields, including one of Employee ID (number assigned by the employer) or SIN.

Tip: The Transaction ID and Transaction Status cannot be edited. These fields will be automatically populated by PLANet.

| 200 |     |   |       |  |
|-----|-----|---|-------|--|
|     | sem | - | kin . |  |

#### **Mandatory Fields Include:**

- SIN or Employee ID (number assigned by the employer)
- Last Name
- First Name
- Type of Leave (Disability, Layoff, Parental Leave, Re-employment List)
- Start of Leave
- 9. Once all the information has been entered click **Save.** If you have missed a mandatory field the system will notify you.
- 10. To add more individuals, click **Next Transition** in the pop-up window or click **Add** from the Transition screen.
- 11. Confirm all file details, ensure the correct file is highlighted, then click Validate.

| 1+0        |               | No. Text  |           | The Ballion           |       | Court Date          | 27       | e unanus<br>Padrati              |        | 1      |
|------------|---------------|-----------|-----------|-----------------------|-------|---------------------|----------|----------------------------------|--------|--------|
| Countraine | Nerveille     | Lines.    |           | Line                  |       | 21-201 2020 00-2020 |          | NationNew York<br>Residence York |        |        |
| 2 2 +10    | tim sime      | Size that |           |                       |       |                     | 6        | Testa                            | Deal   | Nature |
| Testine.D. | Transfer Size | T 28      | T Support | T Last Horns<br>Smith | John  | T fundate           | T Sun et | -                                | een (* |        |
| 0 .        |               |           |           |                       | 1.000 |                     | TUT D    | Anna Anna                        |        | :      |

Once the file transaction is Validated, the **Status** will either change to **Invalid** (if there are any errors or warnings in the file) or Valid.

#### If error or warnings appear

Tip: If there are errors or warnings in the file, the **File Details** region will provide a count of how many are invalid. If there are errors or warnings found in the file, they must be corrected and revalidated before the file can be processed.

#### Invalid/File Details Region

| 2 2 440  | 20m #1mm 20                                                                                                    |           |                                                                                                    |          |    |          |              | 1      |
|----------|----------------------------------------------------------------------------------------------------|-----------|----------------------------------------------------------------------------------------------------|----------|----|----------|--------------|--------|
| Sector E | fanactor later 7                                                                                                    | 386       | T. Stenato                                                                                                    | T Laynee |    | artere ( | T. Supprises | Dereta |
| 12       | and a second second sec | 100001238 | and the second second s | Smith    | ol | əhn      | the last     | 104010 |

- 12. Once the Status is Validated, the file can be processed and sent to PEPP.
- 13. Click the **Process** and send the completed file to PEPP.

|   |        |                             | 28.5    | 1000   | Thes Dea | Share Dec       | Fisher                                                                                                    | e0 - |
|---|--------|-----------------------------|---------|--------|----------|-----------------|----------------------------------------------------------------------------------------------------|------|
|   |        | The street lines            | Velocit | JSmith | 10000    | 25 AF 2020 MILL | the second second second second second second second second second second second second second second second se | 1    |
|   |        | The lower                   |         |        |          |                 |                                                                                                    |      |
| - | 1.     | Name and Street             |         |        |          |                 |                                                                                                    |      |
|   | tions. | Sector .                    |         |        |          |                 |                                                                                                    |      |
|   | 1.000  | Among Apples ( The Authors) |         |        |          |                 |                                                                                                    |      |
|   |        | 16144                       |         |        |          |                 |                                                                                                    |      |
|   |        | 4444                        |         |        |          |                 |                                                                                                    |      |

Tip: Once the file is processed, it remains in the File List but now in view-only mode. A Processed file may only be Copied or the File Exported.

#### **File Details - After Posting**

The **File Details** region will display the details of the final processed file with the file approval (if required) and processed information populated.

| RO - | Defar | Stan Det           | City Dec.         | UN     | 284    | < hebrai                       |                                                                                                    |  |
|------|-------|--------------------|-------------------|--------|--------|--------------------------------|----------------------------------------------------------------------------------------------------|--|
|      | 1000  | 20-AL 202006 88 FT | 28 66 800048 8121 | JSmith | Passan |                                |                                                                                                    |  |
|      |       |                    |                   |        |        | Proceed Co.                    | 21 APR 2121 28 26 26                                                                                                    |  |
|      |       |                    |                   |        |        | Proceeding.                    | JSmith                                                                                                    |  |
|      |       |                    |                   |        |        | Terral Dir Court               | 24.0                                                                                                    |  |
|      |       |                    |                   |        |        | Environ Cole                   | 0010                                                                                                    |  |
|      |       |                    |                   |        |        | Matus                          | Chief                                                                                                    |  |
|      |       |                    |                   |        |        | 100                            | 1. T                                                                                                    |  |
|      |       |                    |                   |        |        | And the strend of the fact the | offend and a second second sec |  |

### h) Ending a leave in PLANet

Creating a return to work file:

1. From the **Dashboard**, select **Create New File** at the top right of the screen.

| Dashboard   | Admin - | Profile - | i+Log out     |
|-------------|---------|-----------|---------------|
| + Create No | m File  | Reports + | O Tutorists + |

- 2. The Add New File window will display.
- 3. Select Leave from the drop down list. Select the file or use the search field to narrow down your selection.
- 4. Click Create.

| dai faine l'ille |               |
|------------------|---------------|
| 7in Tox          |               |
| Game             |               |
|                  | Control Local |

5. The new Leave file will appear at the top of the File List.

Tip: The status is listed as "Staged" which indicates that the file is ready for data entry.

6. Click **File ID** to open the file. Clicking the File ID button displays the **Transaction** screen. The transaction list shows no items to display until new records are added.

| 15 18 Gar | Norder Deble | and American American | 0           |
|-----------|--------------|-----------------------|-------------|
| 140       | FileTure     | Create Date Dove Date | Del INSE () |
| 5062      | tene >       | 21 M 2020 06 37 04    | JSmith      |

7. Click **Add** to create a new transaction and the **Create window** is displayed.

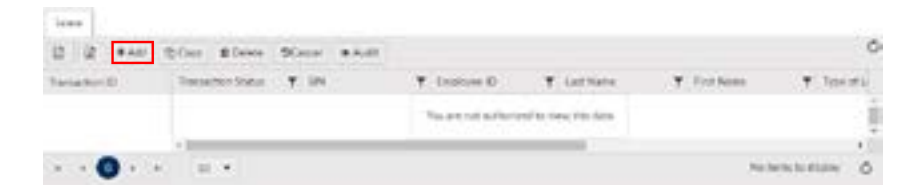

8. Enter all fields, including one of Employee ID (number assigned by the employer) or SIN. Choose **Update** under the action tab to process the Leave as a Return.

| eare .          |       |               |        |                       |           |
|-----------------|-------|---------------|--------|-----------------------|-----------|
| Nerview D       |       | Tanadar Junic |        | 18                    |           |
|                 |       | Serve .       | +      |                       |           |
| Continues T     |       | al free       |        | Fod News              |           |
| 10.0000000000   |       | Smith         |        | John                  |           |
| Taxe of Lawise  |       | Revi of Lance |        | Drif of Lance         |           |
| DOCOLANDIN (see |       | 2006/228      | 12     | 8444036               | 4         |
| Befare          |       |               |        |                       |           |
| i Upbed,        | * (8) |               |        |                       |           |
|                 |       |               | Trans. | A Texastine New Yorks | the Court |

- 9. Once all the information has been entered click **Save.** If you have missed a mandatory field the system will notify you.
- 10. To add more leaves, click **Next Transition** in the pop-up window or click **Add** from the Transactions screen.
- 11. Confirm all file details, ensure the correct file is highlighted, then click Validate.

| - (U - | Fig Type | . Tan ba         | Grafilate      | 1.04   | Galaria . |
|--------|----------|------------------|----------------|--------|-----------|
| - Z    | 1 Aure   | 23-64/200 MICH # | and the second | JSmith | table.    |
|        | 1000     |                  |                |        |           |
|        |          |                  |                |        |           |
|        |          |                  |                |        |           |
|        |          |                  |                |        |           |
|        |          |                  |                |        |           |
|        |          |                  |                |        |           |
|        |          |                  |                |        |           |
|        |          |                  |                |        |           |
|        |          |                  |                |        |           |
|        |          |                  |                |        |           |
|        |          |                  |                |        |           |
|        |          |                  |                |        |           |

| land,more                                                                                                    |          |           |
|----------------------------------------------------------------------------------------------------|----------|-----------|
| Interior                                                                                                    |          | - Courter |
| they many the Property                                                                                                    |          |           |
| Parijalah                                                                                                    |          | 2.6       |
| Security Line 1                                                                                                    | 1.44.1   |           |
| Example Cade.                                                                                                    | 114      |           |
|                                                                                                    |          | Weblands. |
| Inte                                                                                                    | Deart    |           |
| Salari                                                                                                    |          |           |
| (der frie pression of press that                                                                                                    | and they |           |
| Rose .                                                                                                    |          |           |
| And the second second s |          |           |

#### Mandatory Fields Include:

- SIN or Employee ID (number assigned by the employer)
- Last Name
- First Name
- Type of Leave (Disability, Layoff, Parental Leave, Re-employment List)
- Start of Leave

Once the file transaction is validated, the **Status** will either change to **Invalid** (if there are any errors or warnings in the file) or **Valid**.

#### If error or warnings appear

Tip: If there are errors or warnings in the file, the **File Details** region will provide a count of how many are invalid. If there are errors or warnings found in the file, they must be corrected and revalidated before the file can be processed.

#### Invalid/File Details Region

| 12 12 +AM  | thise steve 90  |     |               |             |            | 3          |
|------------|-----------------|-----|---------------|-------------|------------|------------|
| TerrativeE | Ferraria Status | 3/6 | T. Domenti    | T. Latitude | T. Fothers | T Services |
| 17         | incite:         |     | 0000031015229 | Smith       | John       |            |

- 12. Once the Status is Validated, the file can be processed and sent to PEPP.
- 13. Click the **Process** button and send the completed file to PEPP.

| the El | if the Tagent | Linute Cale        | Georgian - | 1.1004 | 1 Martine Color | 4 Industr                      |           |         |
|--------|---------------|--------------------|------------|--------|-----------------|--------------------------------|-----------|---------|
| 1001 / | lann          | 25 BF 2000 0B 570H |            | JSmith | WAR             | Tenacher Carti<br>Environ Code | 1<br>0002 |         |
|        |               |                    |            |        |                 |                                |           | Descrip |

#### **File Details - After Posting**

The **File Details** region will display the details of the final processed file with the file approval (if required) and processed information populated.

| 0          | File Type | Orania Data         | -Geo-Dex                                   | 1 March 1 | lines | <ul> <li>File Datain.</li> </ul> |                     |
|------------|-----------|---------------------|--------------------------------------------|-----------|-------|----------------------------------|---------------------|
| line lines |           | 21 Ad 2008 OF \$704 | Jin a second them to be been of the JSmith |           |       |                                  |                     |
|            |           |                     |                                            |           |       | Prevent On                       | 11-44-3300-08(21:30 |
|            |           |                     |                                            |           |       | Precisional Ry                   | JSmith              |
|            |           |                     |                                            |           |       | Transaillion Count               | 1                   |
|            |           |                     |                                            |           |       | Employer Code                    | 9010                |
|            |           |                     |                                            |           |       | Nation 1                         | Caset               |
|            |           |                     |                                            |           |       | usur .                           | 1                   |

#### Uploading multiple Leaves:

Tip: If you have multiple leaves to process, you can upload them using the below file specifications. For steps on how to import a CSV file go to remiting contributions on pg 30.

#### SIN leave file example

|   | - A                            |                         | E                        | D           | 1 E          |                                                             |                                  | H                           |                            |
|---|--------------------------------|-------------------------|--------------------------|-------------|--------------|-------------------------------------------------------------|----------------------------------|-----------------------------|----------------------------|
| 1 | * Record Type<br>(Alorays 'H') | * Transaction Count     | * Employer Code          |             |              |                                                             |                                  |                             |                            |
| 2 | 4                              | 2                       | 4110                     |             |              |                                                             |                                  |                             |                            |
| 3 | * Record Type<br>(Always '0')  | SIN<br>(Employee's SIN) | EEID<br>(ER Code + EEID) | * Last Name | * First Name | (Please see sheet<br>"LOVs" for leave<br>type descriptions) | Start of<br>Leave<br>(DDMM/YYYY) | End of Leave<br>(DDMM/////) | * Action<br>(I.e. A, D, U) |
| 4 | 0                              | 123456789               |                          | LEO         | NEO          | 045                                                         | 10082029                         | (                           | A                          |
| 5 | D                              | 789456123               |                          | WEIR        | RIYA         | LOF                                                         | 10082020                         | 17082020                    | A                          |
|   |                                |                         |                          |             |              |                                                             |                                  |                             |                            |

#### **EEID** leave file example

|    | A :                           | 4                       | C                        | D           | E            | - F                                                         | 6                               | н                           | 1. I.                      |  |
|----|-------------------------------|-------------------------|--------------------------|-------------|--------------|-------------------------------------------------------------|---------------------------------|-----------------------------|----------------------------|--|
| 1  | * Record Type<br>(Always 'H') | * Transaction Count     | * Employer Code          |             |              |                                                             |                                 |                             |                            |  |
| 1  | 81                            | 2                       | 4110                     |             |              |                                                             |                                 |                             |                            |  |
| 1  | * Record Type<br>(Always 'D') | SIN<br>(Employee's SIN) | EEID<br>(ER Code + EEID) | * Last Name | * First Name | (Please see sheet<br>"LOVs" for leave<br>type descriptions) | Start of<br>Leave<br>(DDMMYYYY) | End of Leave<br>(DDMM/YYYY) | * Action<br>(i.e. A, D, U) |  |
| 4  | D                             |                         | 411099999                | LEO         | NEO          | DIS                                                         | 10082020                        |                             | A                          |  |
| 2. | D                             |                         | 411086656                | WER         | RIYA         | LOF                                                         | 10082020                        | 17082020                    | A                          |  |
| -  |                               |                         |                          |             |              |                                                             |                                 |                             |                            |  |

- 8. Workshops and Presentations
- a) Ready, Set, PEPP Presentation
- b) LEARN about your pension plan workshop
- c) BUILD your retirement plan workshop
- d) PREPARE for retirement workshop
- e) ENJOY your retirement workshop

### a) Ready, Set PEPP Presentation

The Ready, Set PEPP presentation provides a general introduction on Plan provisions, termination and retirement options, as well as PEPP investments and online services. The presentation is about 90 minutes in length.

### b) LEARN about your pension plan workshop

In this half-day workshop, members will learn the basics of PEPP.

- type of pension
- PEPP investments
- demo of the PEPP's retirement planner available through the member online account

They will also learn why starting to plan early can improve overall financial wellness.

Topics include:

- budgeting
- saving
- debt management
- tax planning

### Your Path to Retirement

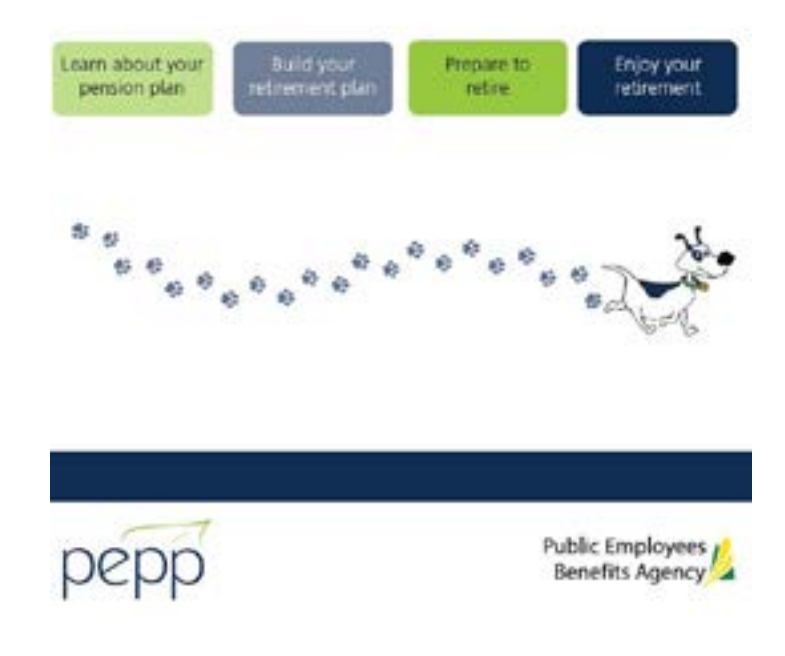

### c) BUILD your retirement plan workshop

This full-day workshop is for mid-career members and is designed to help understand in detail how the member's pension fits into overall financial wellness.

The member will learn about all aspects of his/her financial plan with a focus on retirement income options.

Topics include:

- budgeting
- saving
- debt management
- tax planning
- estate planning
- retirement planning
- PEPP Investments
- demo of PEPP retirement calculator

### d) PREPARE to retire workshop

This full-day workshop is for the member late in his/her career.

This workshop will focus on the retirement process.

Topics include:

- retirement income options
- other sources of income in retirement
- estate planning
- tax considerations
- demo of PEPP retirement calculator

### e) ENJOY your retirement workshop

For those who are already retired and want to continue on the path to financial wellness, this half-day workshop is ideal.

This workshop will focus on continuing financial wellness by staying informed.

Topics include:

- review Variable Pension Benefit (VPB)
- PEPP investments
- other retirement options
- retirement income sources
- estate planning
- tax planning
# Appendix A

## **Resources Available**

## PEPP Talk

Provides members of PEPP with information on specific Plan provisions.

## **Member Booklet**

Provides members with an overview of the main provisions of PEPP. The booklet is provided to new members upon enrolment. It is regularly updated and is posted on the PEPP website.

### **Pension Perspectives**

Quarterly newsletter provides members with information about their pension plan.

### **Employer Bulletin**

Provides employers with timely reminders for necessary actions and news about changes within PEPP.

## Website

The PEPP website at <u>pepp.plannera.ca</u> has the most current version of PEPP communication materials. The website also provides members with current unit values, historical rates, unit values and fund performance information.

PEPP produces several other communications materials to inform and educate members on the Plan and its provisions. For example:

- fund performance bulletins;
- information summary;
- investment holdings;
- investment news;
- fund fact sheets;
- investor profile;
- investment policies;
- fees and expenses; and
- unit values.

Current versions of Plan communications materials and most forms are available on the PEPP website.

## **Appendix B - Errors and Warnings in PLANet**

#### CONTRIBUTION FILE (EEID format) Validation messages and resolution

| MESSAGE                                                                                                    | Severity  | Description / Resolution                                                                                          |
|----------------------------------------------------------------------------------------------------|-----------|----------------------------------------------------------------------------------------------------|
| Cannot remit contributions for Leave Period until returned to work                                                                                                    | Warning   | Warning that contributions are being remitted for an employee that has not returned to work. Need to provide      |
| form has been completed                                                                                                    |           | Plannera with leave end date for employee .                                                                       |
| Contribution exceeds yearly CRA maximum                                                                                                    | Warning   | Warning that a contribution will exceed the maximum dollar amount permitted by the CRA for that member.           |
|                                                                                                    |           |                                                                                                    |
|                                                                                                    |           | This may be acceptable if contribution is a repayment for a previous period of leave.                             |
|                                                                                                    |           |                                                                                                    |
| Contributions are not permitted as member status is <terminated (or<="" td=""><td></td><td>If the member receiving contributions is in the plan and the employment status is Terminated, Retired or</td></terminated>                                                                                                    |           | If the member receiving contributions is in the plan and the employment status is Terminated, Retired or          |
| retired or deceased)> over 45 days ago. If member has been re-                                                                                                    | <b>F</b>  | Deceased longer than 45 days of contribution date, then this will be a ERROR.                                     |
| employed please provide employment status change prior to                                                                                                    | Error     |                                                                                                    |
| submitting member contribution.                                                                                                    |           | Employer must provide a status change to reactivate employee to accept further contributions to PEPP.             |
| Detail records not found                                                                                                    | Error     | Detail records are required                                                                                       |
| Duplicate File Batch Number has already been processed                                                                                                    | Error     | Batch Number in the Header has already been used by Employer                                                      |
| bupileate rile. Bateri Hamber has an eady been processed.                                                                                                    |           | baten Hanser in the fredder has aneddy been ased by Employer.                                                     |
|                                                                                                    |           | Confirm if this is not a duplicate of existing contribution that was previously submitted to PEPP and update with |
|                                                                                                    |           | a new batch number                                                                                                |
| Employee ID cannot be null                                                                                                    | Error     | EEID is required for this file.                                                                                   |
| Employee is not currently active with Employer                                                                                                    | Warning   | Warning when the Pay Date is before an employee's Employment Start Date                                           |
| Employee not found                                                                                                    | Warning   | Warning that an employee record is not found for this member.                                                     |
|                                                                                                    |           |                                                                                                    |
|                                                                                                    |           | Please provide PEPP with enrolment for this member.                                                               |
| Employer <>> found but is Inactive                                                                                                    | Frror     | Employer must be in an Active status in order for contributions to be accepted. Please contact PEPP for           |
| Employer <x> round but is mactive.</x>                                                                                                    | EITOI     | assistance.                                                                                                    |
| Employer Code cannot be null                                                                                                    | Error     | Employer code is required and cannot be blank                                                                     |
| First Name cannot be null                                                                                                    | Error     | Must provide member first name                                                                                    |
|                                                                                                    |           | A warning occurs when the first name in the contribution payroll file does not match the first name in the        |
| First name does not match the member record                                                                                                    | Warning   | database recorded for that EEID. Confirm that correct EEID is being used for the employee and if there is a       |
|                                                                                                    | -         | change of employee name please have member provided change of documentation to Plannera.                          |
| Line day wet forward                                                                                                    | Course of |                                                                                                    |
| Header not round                                                                                                    | Error     | Header record is required.                                                                                        |
| Invalid Employee ID                                                                                                    | Error     | EFID must be in correct format (maximum 15 characters, first 4 characters must be employer code)                  |
| Invalid Employee ID                                                                                                    | Error     | End must be in correct rolmat (maximum 13 characters, nist 4 characters must be employer code)                    |
| Invalid Employer Contributions                                                                                                    | Error     | Invalid character(s) in the employer contribution field                                                           |
| Invalid Last name. Allowable characters are letters, apostrophe.                                                                                                    | Error     | Last name can not contain any special characters, with the exception of apostrophe, period, hyphens or spaces,    |
| period, hyphens or spaces                                                                                                    |           | Last name can not contain any special characters, with the exception of apostrophe, period, hyphens or spaces.    |
|                                                                                                    |           | Ensure last name does not exceed 40 characters in length.                                                         |
| Invalid Transaction Type                                                                                                    | Error     | Transaction Type must be one of the following:                                                                    |
|                                                                                                    |           |                                                                                                    |
|                                                                                                    |           | N - Payroll Normal                                                                                                |
|                                                                                                    |           | P - Leave of Absence repayment                                                                                    |
|                                                                                                    |           | A - Payroll Adjustment                                                                                            |
|                                                                                                    |           | R - Pavroll Retro                                                                                                 |
| Invalid Voluntary Contributions                                                                                                    | Error     | Invalid character(s) in the voluntary contribution field                                                          |
|                                                                                                    |           | A warning occurs when the last name in the contribution payroll file does not match the last name in the          |
| Last name does not match the member record                                                                                                    | Warning   | database recorded for that EEID. Confirm that correct EEID is being used for the employee or if there is a        |
|                                                                                                    |           | change of employee name please have member provided change of documentation to Plannera.                          |
|                                                                                                    |           | If the member receiving contributions is in the plan and the employment status is Terminated. Retired or          |
|                                                                                                    |           | Deceased within 45 days of contribution date, then this will be a WARNING                                         |
| Member status is <terminated (or="" deceased)="" or="" retired="">. If member</terminated>                                                                                                    | Warning   |                                                                                                    |
| has been re-employed please provide employment status change.                                                                                                    | Truing.   | This is to accommodate the processing of final contributions if they are remitted to PEPP within 45 days of the   |
|                                                                                                    |           | member's employment status change to term, retire or deceased.                                                    |
|                                                                                                    |           | A warning occurs when the pay date is outside the current fiscal year. Processing is allowed to continue but pay  |
| Pay date outside current plan year                                                                                                    | Warning   | date should be confirmed. This will allow for processing of contributions with a pay date in March to be          |
|                                                                                                    | _         | processed in April (start of PEPP fiscal year).                                                                   |
| Pay Period End Date is future dated more than 1 year                                                                                                    | Warning   | Confirm pay period end date is correct.                                                                           |
| Pay Period End Date must be DDMMYYYY format                                                                                                    | Error     | Correct date format to DDMMYYYY                                                                                   |
| Pay Period Start Date is back dated more than 1 year                                                                                                    | Warning   | Confirm pay period start date is correct.                                                                         |
| Pay Period Start Date must be before Pay Period End Date                                                                                                    | Error     | Correct pay period start date and/or end date                                                                     |
| Pay Period Start Date must be DDMMYYYY format                                                                                                    | Error     | Correct date format to DDMMYYYY                                                                                   |
| Sumanie cannot be nuit.                                                                                                    | EITOI     |                                                                                                    |
| Total Contributions amount <x> is not a sum of Employee, Employer</x>                                                                                                    |           |                                                                                                    |
| and Voluntary contributions ( <y>).</y>                                                                                                    |           | The Total Contributions amount must be a sum of Employee. Employer and Voluntary contributions Confirm            |
|                                                                                                    | Error     | contribution amounts and totals.                                                                                  |
| The <x> will be replaced by Total Contributions amount, and <y> will</y></x>                                                                                                    |           |                                                                                                    |
| be replaced by the actual sum of the three contributions.                                                                                                    | 1         |                                                                                                    |
| Table a second as we do not second at the table of the table of the table of the table of the table of table of | C         | An error occurs when the total number of records in the file does not match the header number of record.          |
| Total record count does not match the header number of records.                                                                                                    | Error     | Confirm the total in the head matches the number of detail records in file.                                       |
| Transaction Type cannot be null                                                                                                    | Error     | Transaction Type must be one of the following:                                                                    |
|                                                                                                    |           |                                                                                                    |
|                                                                                                    |           | N - Payroll Normal                                                                                                |
|                                                                                                    |           | P - Leave of Absence repayment                                                                                    |
|                                                                                                    |           | A - Payroll Adjustment                                                                                            |
|                                                                                                    | L         | IR - Pavroll Retro                                                                                                |

#### CONTRIBUTION FILE (SIN format) Validation messages and resolution

| MESSAGE                                                                                                    | Severity | Description / Resolution                                                                                          |
|----------------------------------------------------------------------------------------------------|----------|----------------------------------------------------------------------------------------------------|
| Cannot remit contributions for Leave Period until returned to work                                                                                                    | Warning  | Warning that contributions are being remitted for an employee that has not returned to work. Need to provide      |
| form has been completed                                                                                                    |          | Dianners with leave and date for employee                                                                         |
| Contribution exceeds yearly CRA maximum                                                                                                    | Warning  | Warning that a contribution will exceed the maximum dollar amount permitted by the CPA for that member            |
| contribution exceeds yearry city maximum                                                                                                    | warning  | wanning that a contribution will exceed the maximum donar amount permitted by the city for that member.           |
|                                                                                                    |          |                                                                                                    |
|                                                                                                    |          | This may be acceptable in contribution is a repayment for a previous period of leave.                             |
|                                                                                                    |          |                                                                                                    |
| Contributions are not permitted as member status is <terminated (or<="" td=""><td></td><td>If the member receiving contributions is in the plan and the employment status is Terminated, Retired or</td></terminated> |          | If the member receiving contributions is in the plan and the employment status is Terminated, Retired or          |
| retired or deceased)> over 45 days ago. If member has been re-                                                                                                    | Cana a   | Deceased longer than 45 days of contribution date, then this will be a ERROR.                                     |
| employed please provide employment status change prior to                                                                                                    | Error    |                                                                                                    |
| submitting member contribution.                                                                                                    |          | Employer must provide a status change to reactivate employee to accept further contributions to PEPP.             |
|                                                                                                    | _        |                                                                                                    |
| Detail records not found                                                                                                    | Error    | Detail records are required.                                                                                      |
| Duplicate File. Batch Number has already been processed.                                                                                                    | Error    | Batch Number in the Header has already been used by Employer.                                                     |
|                                                                                                    |          |                                                                                                    |
|                                                                                                    |          | Confirm if this is not a duplicate of existing contribution that was previously submitted to PEPP and update with |
|                                                                                                    |          | a new batch number.                                                                                               |
| Employee is not currently active with Employer                                                                                                    | Warning  | Warning when the Pay Date is before an employee's Employment Start Date                                           |
| Employee not found                                                                                                    | Warning  | Warning that an employee record is not found for this member.                                                     |
|                                                                                                    |          |                                                                                                    |
|                                                                                                    |          | Please provide PEPP with enrolment for this member.                                                               |
|                                                                                                    | _        | Employer must be in an Active status in order for contributions to be accepted. Please contact PEPP for           |
| Employer <x> tound but is Inactive.</x>                                                                                                    | Error    | assistance.                                                                                                    |
| Employer Code cannot be null                                                                                                    | Error    | Employer code is required and cannot be blank                                                                     |
| First Name cannot be null                                                                                                    | Error    | Must provide member first name                                                                                    |
|                                                                                                    |          |                                                                                                    |
|                                                                                                    |          | A warning occurs when the first name in the contribution payroll file does not match the first name in the        |
| First name does not match the member record                                                                                                    | Warning  | database recorded for that SIN. Confirm that correct SIN is being used for the employee and if there is a change  |
|                                                                                                    |          | of employee name please have member provided change of documentation to Plannera.                                 |
| Use day wet forward                                                                                                    | Cana a   |                                                                                                    |
| Header not found                                                                                                    | Error    | Header record is required.                                                                                        |
| Invalid Employee Contributions                                                                                                    | Error    | Invalid character(s) in the employee contribution field                                                           |
| Invalid Employer Code                                                                                                    | Error    | Employer code does not exist                                                                                      |
| Invalid Employer Contributions                                                                                                    | Error    | Invalid character(s) in the employer contribution field                                                           |
| Invalid Last name. Allowable characters are letters, apostrophe,                                                                                                    | Error    | Last name can not contain any special characters, with the exception of apostrophe, period, hyphens or spaces.    |
| period, hyphens or spaces                                                                                                    |          | Ensure last name does not exceed 40 characters in length.                                                         |
| Invalid SIN                                                                                                    | Error    | SIN is not in correct format (must be #########). No spaces or dashes.                                            |
| Invalid Transaction Type                                                                                                    | Error    | Transaction Type must be one of the following:                                                                    |
|                                                                                                    |          |                                                                                                    |
|                                                                                                    |          | N - Payroll Normal                                                                                                |
|                                                                                                    |          | P - Leave of Absence repayment                                                                                    |
|                                                                                                    |          | A - Payroll Adjustment                                                                                            |
|                                                                                                    |          |                                                                                                    |
| Invalid Voluntary Contributions                                                                                                    | Frror    | Invalid character(s) in the voluntary contribution field                                                          |
|                                                                                                    |          |                                                                                                    |
|                                                                                                    |          | A warning occurs when the last name in the contribution payroll file does not match the last name in the          |
| Last name does not match the member record                                                                                                    | Warning  | database recorded for that SIN. Confirm that correct SIN is being used for the employee or if there is a          |
|                                                                                                    |          | change of employee name please have member provided change of documentation to Plannera.                          |
|                                                                                                    |          | If the member receiving contributions is in the plan and the employment status is Terminated. Retired or          |
|                                                                                                    |          | Decessed within 45 days of contribution date than this will be a WARNING                                          |
| Member status is <terminated (or="" deceased)="" or="" retired="">. If member</terminated>                                                                                                    |          | Deceased within 45 days of contribution date, then this will be a waktving.                                       |
| has been re-employed please provide employment status change.                                                                                                    | warning  |                                                                                                    |
|                                                                                                    |          | This is to accommodate the processing of final contributions if they are remitted to PEPP within 45 days of the   |
|                                                                                                    |          | member's employment status change to term, retire or deceased.                                                    |
|                                                                                                    |          | A warning occurs when the pay date is outside the current fiscal year. Processing is allowed to continue but pay  |
| Pay date outside current plan year                                                                                                    | Warning  | date should be confirmed. This will allow for processing of contributions with a pay date in March to be          |
|                                                                                                    |          | processed in April (start of PEPP fiscal year).                                                                   |
| Pay Period End Date is future dated more than 1 year                                                                                                    | Warning  | Confirm pay period end date is correct.                                                                           |
| Pay Period End Date must be DDMMYYYY format                                                                                                    | Error    | Correct date format to DDMMYYYY                                                                                   |
| Pay Period Start Date is back dated more than 1 year                                                                                                    | Warning  | Confirm pay period start date is correct.                                                                         |
| Pay Period Start Date must be before Pay Period End Date                                                                                                    | Error    | Correct pay period start date and/or end date                                                                     |
| Pay Period Start Date must be DDMMYYYY format                                                                                                    | Error    | Correct date format to DDMMYYYY                                                                                   |
| SIN cannot be null                                                                                                    | Error    | SIN is required for this file.                                                                                    |
| Surname cannot be null.                                                                                                    | Error    | Must provide member last name                                                                                     |
|                                                                                                    |          |                                                                                                    |
| Total Contributions amount <x> is not a sum of Employee, Employer</x>                                                                                                    |          |                                                                                                    |
| and Voluntary contributions ( <y>).</y>                                                                                                    |          | The Total Contributions amount must be a sum of Employee Employer and Voluntary contributions. Confirm            |
|                                                                                                    | Error    | contribution amounts and totals.                                                                                  |
| The <x> will be replaced by Total Contributions amount, and <y> will</y></x>                                                                                                    |          |                                                                                                    |
| be replaced by the actual sum of the three contributions.                                                                                                    |          |                                                                                                    |
|                                                                                                    |          | An error occurs when the total number of records in the file does not match the header number of record           |
| Total record count does not match the header number of records.                                                                                                    | Error    | Confirm the total in the head matches the number of detail records in file.                                       |
| Transaction Type cannot be null                                                                                                    | Error    | Transaction Type must be one of the following:                                                                    |
| Transaction Type cannot be null                                                                                                    | EITOF    | mansaction Type must be one of the following:                                                                     |
|                                                                                                    |          |                                                                                                    |
|                                                                                                    |          | N - Payroli Normal                                                                                                |
|                                                                                                    |          | P - Leave of Absence repayment                                                                                    |
|                                                                                                    |          | A - Payroll Adjustment                                                                                            |
|                                                                                                    |          | R - Payroll Retro                                                                                                 |

#### Enrolment File Validation messages and resolution

| MESSAGE                                                                                                    | Severity | Description / Resolution                                                                                                    |
|----------------------------------------------------------------------------------------------------|----------|----------------------------------------------------------------------------------------------------|
| Address contains a null value                                                                                    | Warning  | No address is provided                                                                                                    |
| Address contains invalid characters                                                                              | Error    | Address can not contain any special characters, with the exception of apostrophe, period, hyphens or spaces                                                                         |
| Birth Date cannot be 72 years before current date                                                                | Error    | Employees age 72 and older are ineligible to enrol in plan.                                                                                                    |
| Birth Date cannot be later than current date                                                                     | Error    | Correct date of birth.                                                                                                    |
| Birth Date cannot be later than Date of Employment or Date of<br>Enrolment                                       | Error    | Correct date of birth.                                                                                                    |
| Birthdate cannot be null.                                                                                        | Error    | Need date of birth                                                                                                    |
| Birthdate must be DDMMYYYY format                                                                                | Error    | Correct date format to DDMMYYYY                                                                                                    |
| Cannot enrol deceased member                                                                                     | Error    | Member already exists in system with a deceased plan status.                                                                                                    |
| City contains a null value                                                                                       | Warning  | City is blank                                                                                                    |
| City contains invalid characters                                                                                 | Error    | City can not contain any special characters, with the exception of apostrophe, period, hyphens or spaces                                                                            |
| Date of Employment must be DDMMYYYY format                                                                       | Error    | Correct date format to DDMMYYYY                                                                                                    |
| Date of Employment cannot be null.                                                                               | Error    | Enrolment date must be provided.                                                                                                    |
| Date of Enrolment cannot be null.                                                                                | Error    | Enrolment date must be provided.<br>Can be the same date of Employment if the member is permanent and required to join plan as of employment                                        |
|                                                                                                    |          | date.                                                                                                    |
| Date of Enrolment must be DDMMYYYY format                                                                        | Error    | Correct date format to DDMMYYYY                                                                                                    |
| Date of Enrolment Date cannot be 60 days later than current date                                                 | Error    | Member can not be enrolled unless the enrolment date is less than 60 days after current date                                                                                        |
| Date of Enrolment Date greater than 1 year before current date                                                   | warning  | Warning that member being enrolled has an enrolment date greater than 1 year before current date.                                                                                   |
| Department does not exist for Employer                                                                           | Error    | Department Code that has been entered does not match any Departments associated with Employer                                                                                       |
| Either Employee ID or SIN must be provided                                                                       | Error    | Need to provide a Social Insurance Number and/or EEID to enrol member (both fields can not be left blank)                                                                           |
| Employee ID does not match for Employer                                                                          | Error    | Ensure that the first 4 digits of the EEID match the employer 4 digit code.                                                                                                    |
|                                                                                                    |          | Also check that EEID is alpha-numeric (no symbols or special characters)                                                                                                    |
| Employee ID must be alpha numeric                                                                                | Error    | EEID should not contain any special characters or spaces                                                                                                    |
| Employee is Active and already exists under this employer.                                                       | Error    | This SIN and/or EEID already exists and member is enrolled as an Active employee of this employer.                                                                                  |
| Employee Type cannot be null                                                                                     | Error    | Employee Type must be one of the following:<br>P - Part-Time<br>S - Seasonal                                                                                                    |
|                                                                                                    |          | C - Casual                                                                                                    |
| Employee was previously terminated by this employer. A new<br>employment record will be added for this employee. | Warning  | This SIN and/or EEID exists and member is no longer Active under this employer (employment was terminated<br>and member is either in a deferred or terminated/retired plan status). |
|                                                                                                    |          | A new employment record will be added for this member.                                                                                                    |
| Employer Status is not Active                                                                                    | Error    | Employer must be in an Active status in order for contributions to be accepted. Please contact PEPP for<br>assistance.                                                              |
| Employment Status cannot be null                                                                                 | Error    | Employment Status must be designated as either:                                                                                                    |
|                                                                                                    |          | P -Permanent                                                                                                    |
| Circle Name and the well                                                                                         | Г        | N -Non Permanent                                                                                                    |
| First Name cannot be null.                                                                                       | Error    | Invist provide member first name                                                                                                    |
| invalid Employee Type                                                                                            | Error    | Employee Type must be one of the following:                                                                                                    |
|                                                                                                    |          |                                                                                                    |
|                                                                                                    |          | r - rui-inne                                                                                                    |
|                                                                                                    |          |                                                                                                    |
|                                                                                                    |          |                                                                                                    |
| Invalid Employment Status                                                                                        | Error    | Employment Status must be designated as either:                                                                                                    |
|                                                                                                    |          | P -Permanent                                                                                                    |
| Involid First Name Allowable sharestory are but                                                                  | Freeze   | N-Non Permanent                                                                                                    |
| Invalid First Name. Allowable characters are letters, apostrophe,                                                | Error    | First name can not contain any special characters, with the exception of apostrophe, period, hypnens or spaces                                                                      |
| Invalid Home Email format                                                                                        | Frror    | Email needs to be in proper format                                                                                                    |
| Invalid Home Phone format                                                                                        | Error    | Format phone number as Number 10                                                                                                    |
|                                                                                                    | LIIOI    |                                                                                                    |
| Invalid Middle Name, Allowable characters are letters, apostropho                                                | Frror    | Middle name is ontional and can be left blank                                                                                                    |
| period, hyphens or spaces                                                                                        | EITOI    |                                                                                                    |
|                                                                                                    |          | If middle name is provided, can not contain any special characters, with the exception of apostrophe, period,<br>hyphens or spaces.                                                 |
| Invalid Surname. Allowable characters are letters, apostrophe, period, hyphens or spaces                         | Error    | Last name can not contain any special characters, with the exception of apostrophe, period, hyphens or spaces                                                                       |
| Member is under Age 14                                                                                           | Warning  | Confirm date of birth is correct as employee age is less than 14                                                                                                    |
| Scope Code does not exist for Employer                                                                           | Error    | Triggered if Scope Code does not match any of the existing Scope Codes for the Employer                                                                                             |
| SIN number is invalid                                                                                            | Error    | SIN is not in correct format (must be #########). No spaces or dashes.                                                                                                    |
| Surname cannot be null.                                                                                          | Error    | Must provide member last name                                                                                                    |

#### Termination File Validation messages and resolution

| MESSAGE                                                                                                    | Severity | Description / Resolution                                                                                                    |
|----------------------------------------------------------------------------------------------------|----------|----------------------------------------------------------------------------------------------------|
| Either Employee ID or SIN must be provided                                                                                               | Error    | Need to provide a Social Insurance Number and/or EEID to enrol member (both fields can not be left blank)                                                                                                    |
| Employee not found                                                                                                    | Error    | Confirm correct SIN and/or EEID provided.                                                                                                    |
| First Name cannot be null                                                                                                    | Error    | Must provide member first name                                                                                                    |
| First Name does not match name in database                                                                                               | Warning  | A warning occurs when the first name in the leave file does not match the first name on our records. Confirm<br>that correct employee is selected or if there is a change of employee name please have member provided<br>change of documentation to Plannera.                                       |
| Invalid Employee ID                                                                                                    | Error    | Ensure that the first 4 digits of the EEID match the employer 4 digit code.<br>Also check that EEID is alpha-numeric (no symbols or special characters)                                                                                                    |
| Invalid First Name                                                                                                    | Error    | First name can not contain any special characters, with the exception of apostrophe, period, hyphens or spaces                                                                                                    |
| Invalid Province Code                                                                                                    | Error    | Province code must be one of the following:<br>AB-Alberta<br>BC-British Columbia<br>MB-Manitoba<br>NL-Newfoundland and Labrador<br>NB-New Brunswick<br>NT-Northwest Territories<br>NS-Nova Scotia<br>NU-Nunavut<br>ON-Ontario<br>PE-Prince Edward Island<br>QC-Quebec<br>SK-Saskatchewan<br>YT-Yukon |
| Invalid SIN                                                                                                    | Error    | SIN is not in correct format.                                                                                                    |
| Invalid Surname. Allowable characters are letters, apostrophe, period,<br>hyphens or spaces                                              | Error    | Last name can not contain any special characters, with the exception of apostrophe, period, hyphens or spaces                                                                                                    |
| Invalid Termination Reason                                                                                                    | Error    | Termination must be one of these types:<br>RT - Retirement<br>DE - Death<br>TR - Termination                                                                                                    |
| Last Name does not match existing name on database. If this is a new<br>name, please contact member to provide documentation to Plannera | Warning  | A warning occurs when the last name in the leave file does not match the last name on our records. Confirm<br>that correct employee is selected or if there is a change of employee name please have member provided<br>change of documentation to Plannera.                                         |
| Province of Employment cannot be null                                                                                                    | Error    | Province of Employment at time of termination must be provided.                                                                                                    |
| Surname cannot be null.                                                                                                    | Error    | Must provide member last name.                                                                                                    |
| Termination date no more than 30 days in the future                                                                                      | Error    | Plannera will accept tuture dated notice up to 30 days in future.                                                                                                    |
| Termination Reason cannot be null                                                                                                    | Error    | I vpe of Termination must be indicated.                                                                                                    |

#### Leave File Validation messages and resolution

| WARNING AND ERROR DECRIPTIONS                                          | Severity | Description / Resolution                                                                                        |
|------------------------------------------------------------------------|----------|----------------------------------------------------------------------------------------------------|
| Either Employee ID or SIN must be provided                             | Error    | Need to provide a Social Insurance Number and/or EEID to update a leave for a member (both fields can not be    |
|                                                                        |          | left blank)                                                                                                    |
| Employee not found                                                     | Error    | Member does not exist in our records, confirm SIN and/or EEID                                                   |
| Employer Number cannot be null.                                        | Error    | Employer code is required and cannot be blank                                                                   |
| Employer Number does not match the users Employer.                     | Error    | Employer code must be same as users employer.                                                                   |
| First Name cannot be null                                              | Error    | Must provide member first name                                                                                  |
| First Name does not match name in database                             | Warning  | A warning occurs when the first name in the leave file does not match the first name on our records. Confirm    |
|                                                                        |          | that correct employee is selected or if there is a change of employee name please have member provided          |
|                                                                        |          | change of documentation to Plannera.                                                                            |
| Invalid Activity Indicator                                             | Error    | Action type should be one of the following:                                                                     |
|                                                                        |          |                                                                                                    |
|                                                                        |          | A - Add                                                                                                    |
|                                                                        |          | U - Update                                                                                                    |
|                                                                        |          | D - Delete                                                                                                    |
| Invalid Employee ID                                                    | Error    | Ensure that the first 4 digits of the EEID match the employer 4 digit code.                                     |
|                                                                        |          |                                                                                                    |
|                                                                        |          | Also check that EEID is alpha-numeric (no symbols or special characters)                                        |
| Invalid First Name                                                     | Error    | First name can not contain any special characters, with the exception of apostrophe, period, hyphens or spaces  |
|                                                                        |          |                                                                                                    |
| Invalid SIN                                                            | Error    | SIN is not in correct format.                                                                                   |
| Invalid Surname. Allowable characters are letters, apostrophe, period, | Error    | Last name can not contain any special characters, with the exception of apostrophe, period, hyphens or spaces   |
| hyphens or spaces                                                      |          |                                                                                                    |
|                                                                        |          |                                                                                                    |
|                                                                        |          |                                                                                                    |
|                                                                        |          |                                                                                                    |
|                                                                        |          |                                                                                                    |
|                                                                        |          |                                                                                                    |
|                                                                        |          |                                                                                                    |
|                                                                        |          |                                                                                                    |
| Invalid Type of Leave.                                                 | Error    | Leave must be one of these types:                                                                               |
|                                                                        |          | LV – Leave (member will still contribute to plan)                                                               |
|                                                                        |          | PLV – Parental Leave (member will still contribute to plan)                                                     |
|                                                                        |          | DIS – Disability Leave (member still contributes)                                                               |
|                                                                        |          | LOF – Layoff                                                                                                    |
|                                                                        |          | LNC – Leave does not contribute                                                                                 |
|                                                                        |          | DNC – Disability Leave does not contribute                                                                      |
|                                                                        |          | PNC - Parental Leave does not contribute                                                                        |
|                                                                        |          | RFMP - Member is on Re-employment List                                                                          |
| Last Name does not match existing name on database. If this is a new   | Warning  | A warning occurs when the last name in the leave file does not match the last name on our records. Confirm      |
| name, please contact member to provide documentation to Plannera       |          | that correct employee is selected or if there is a change of employee name please have member provided          |
|                                                                        |          | change of documentation to Plannera.                                                                            |
| Leave End Date must be DDMMYYYY format                                 | Error    | Correct date format to DDMMYYYY                                                                                 |
| Leave Start Date must be DDMMYYYY format                               | Error    | Correct date format to DDMMYYYY                                                                                 |
|                                                                        |          |                                                                                                    |
|                                                                        |          |                                                                                                    |
| No matching period of leave for returning member                       | Error    | Confirm leave period if updating an existing leave recorded on our database. Must have an existing leave with a |
|                                                                        |          | start date if providing a leave end date.                                                                       |
| Surname cannot be null.                                                | Error    | Must provide member last name.                                                                                  |
| Type of Leave cannot be null.                                          | Error    | Type of Leave must be indicated.                                                                                |

#### Data Change File Validation messages and resolution

| WARNING AND ERROR DECRIPTIONS                                           | Severity | Description / Resolution                                                                                                    |
|-------------------------------------------------------------------------|----------|----------------------------------------------------------------------------------------------------|
| Address contains a null value                                           | Warning  | No address is provided                                                                                                    |
| Address contains invalid characters                                     | Error    | Address can not contain any special characters, with the exception of apostrophe, period, hyphens or spaces                                                                                                    |
| Address Indicator cannot be blank                                       | Error    | Triggered if Address fields have been populated and Address Indicator has been left blank                                                                                                    |
| City contains a null value                                              | Error    | If address is provided, then city can not be blank.                                                                                                    |
| City contains invalid characters                                        | Error    | City can not contain any special characters, with the exception of apostrophe, period, hyphens or spaces                                                                                                    |
| Either SIN or EEID must be provided                                     | Error    | Need to provide a Social Insurance Number and/or EEID to enrol member (both fields can not be left blank)                                                                                                    |
| Email Indicator cannot be blank                                         | Error    | If New Email field has been populated and Email Indicator has been left blank                                                                                                    |
| First Name cannot be null                                               | Error    | Must provide member first name                                                                                                    |
| First Name does not match name in database                              | Warning  | A warning occurs when the first name in the leave file does not match the first name on our records. Confirm<br>that correct employee is selected or if there is a change of employee name please have member provided<br>change of documentation to Plannera. |
| Invalid Address Indicator                                               | Error    | Triggered if value is anything other than: H, B, M, A                                                                                                    |
| Invalid Email Indicator                                                 | Error    | Email type must be one of the following:<br>H - Home                                                                                                    |
| Invalid Employee ID                                                     | Error    | Ensure that the first 4 digits of the EEID match the employer 4 digit code.                                                                                                    |
| Invalid format for Effective Date of Change. Format must be<br>DDMMYYYY | Error    | Correct date format to DDMMYYYY                                                                                                    |
| Invalid Phone format                                                    | Error    | If phone number is provided, must be formatted as 3 digit area code followed by 7 digit phone number (no spaces or dashes) e.g. ##################################                                                                                             |
| Invalid Phone Indicator                                                 | Error    | Phone type must be one of the following:<br>H - Home<br>C - Cell<br>B - Business<br>F - Fax                                                                                                    |
| Invalid SIN                                                             | Error    | SIN is not in correct format.                                                                                                    |
| Last Name cannot be null                                                | Error    | Must provide member last name.                                                                                                    |
| Last Name does not match existing name on database. If this is a new    | Warning  | A warning occurs when the last name in the leave file does not match the last name on our records. Confirm                                                                                                    |
| name, please contact member to provide documentation to Plannera        |          | that correct employee is selected or if there is a change of employee name please have member provided<br>change of documentation to Plannera.                                                                                                    |
| Phone Indicator cannot be blank                                         | Error    | If Phone field has been populated and Phone Indicator has been left blank                                                                                                    |

#### Status Change File Validation messages and resolution

| WARNING AND ERROR DECRIPTIONS                                        | Severity | Description / Resolution                                                                                     |
|----------------------------------------------------------------------|----------|----------------------------------------------------------------------------------------------------|
|                                                                      | Error    | Need to provide a Social Insurance Number and/or EEID to enrol member (both fields can not be left blank)    |
| Either Employee ID or SIN must be provided                           |          |                                                                                                    |
|                                                                      | Warning  | A warning occurs when the last name in the leave file does not match the last name on our records. Confirm   |
| Last Name does not match existing name on database. If this is a new |          | that correct employee is selected or if there is a change of employee name please have member provided       |
| name, please contact member to provide documentation to Plannera     |          | change of documentation to Plannera.                                                                         |
|                                                                      |          |                                                                                                    |
| Department does not exist for Employer                               | Error    | Department Code that has been entered does not match any Departments associated with Employer                |
| Employer Code cannot be null                                         | Error    | Employer code is required and cannot be blank                                                                |
| Employer Code does not match user's Employer                         | Error    | Employer code must be same as users employer.                                                                |
| Employer Code is invalid                                             | Error    | Employer code is not a valid number.                                                                         |
| Event Date cannot be null                                            | Error    | If there is a change to Employment Status or Employee Type then there must be an associated Event Date.      |
|                                                                      |          | Otherwise can be left blank.                                                                                 |
| First Name cannot be null                                            | Error    | Must provide member first name                                                                               |
| First Name does not match name in database                           | Warning  | A warning occurs when the first name in the leave file does not match the first name on our records. Confirm |
|                                                                      |          | that correct employee is selected or if there is a change of employee name please have member provided       |
|                                                                      |          | change of documentation to Plannera.                                                                         |
| Invalid Employee ID                                                  | Error    | Ensure that the first 4 digits of the EEID match the employer 4 digit code.                                  |
|                                                                      |          |                                                                                                    |
|                                                                      |          | Also check that EEID is alpha-numeric (no symbols or special characters)                                     |
| Invalid Employee Type                                                | Error    | Employee Type must be one of the following:                                                                  |
|                                                                      |          | P - Part-Time                                                                                                |
|                                                                      |          | F - Full-Time                                                                                                |
|                                                                      |          | S - Seasonal                                                                                                 |
|                                                                      |          | C - Casual                                                                                                   |
| Invalid Employment Status                                            | Error    | Employment Status is an Employment Event Detail:                                                             |
|                                                                      |          | P - Permanent                                                                                                |
|                                                                      |          | N - Non Permanent                                                                                            |
| Invalid SIN                                                          | Error    | SIN is not in correct format (must be #########). No spaces or dashes.                                       |
| Last Name cannot be null                                             | Error    | Must provide member last name.                                                                               |
| Province of Employment cannot be null                                | Error    | Must provide province of employment.                                                                         |
| Scope Code does not exist for Employer                               | Error    | Triggered if Scope Code does not match any of the existing Scope Codes for the Employer                      |